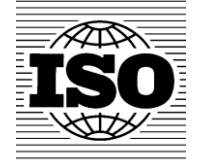

Electronic Committees (eCommittees)

User guide for Committee Members v5.0

ITES – helpdesk@iso.org 2014-03-31

# **Table of Contents**

| TABLE OF CONTENTS                                    | 2  |
|------------------------------------------------------|----|
| 1 INTRODUCTION                                       | 4  |
| 2 LOGGING IN AND LOGGING OUT                         | 5  |
| 2.1 Logging IN                                       | 5  |
| 2.2 Logging out                                      | 7  |
| 2.3 PASSWORD FORGOTTEN.                              | 7  |
| 3 USER INTERFACE AND NAVIGATION                      |    |
|                                                      |    |
| 3.1 COMMON NAVIGATION ITEMS                          | 8  |
| 3.2 ITEMS AND ICONS                                  | 9  |
| 3.2.1 Items                                          | 9  |
| 3.2.2 Icons                                          | 9  |
| 3.3 The Enterprise Workspace                         | 10 |
| 3.4 ISOTC Номе                                       | 11 |
| 3.5 ACCESSING ECOMMITTEES.                           | 11 |
| 3.5.1 Through the Personal menu                      | 12 |
| 3.5.2 Through ISOTC Home                             | 13 |
| 4 ELECTRONIC COMMITTEE (ECOMMITTEE) HOMEPAGE         | 14 |
| 4.1 Committees hosted externally                     | 15 |
| 4.2 NAVIGATION MENU                                  |    |
| 4.2.1 Member List                                    |    |
| 4.2.2 Email to Secretary                             | 18 |
| 4.2.3 Mail Archive                                   | 19 |
| 4.2.4 N-Documents List                               | 20 |
| 4.3 Folder Structure (Library)                       | 21 |
| 4.3.1 Standard Folder Structure                      | 21 |
| 4.3.2 The standard folders                           |    |
| 4.4 Forums                                           |    |
| 4.4.1 Adding a discussion topic to a Forum           | 23 |
| 4.4.2 Viewing a discussion topic and posting replies | 25 |
| 4.4.3 Forum Notifications                            |    |
| 4.5 Ballots                                          | 29 |
| 4.6 MEETINGS                                         | 29 |
| 4.7 Structure                                        | 30 |
| 4.8 Committee Scope                                  | 30 |
| 4.9 Сомміттее Таѕк List                              |    |
| 4.9.1 Milestones                                     | 32 |
| 4.9.2 Tasks                                          | 33 |
| 4.9.3 Task Groups                                    | 36 |
| 4.10 NEWS                                            |    |
| 4.10.1 The News Channel                              | 37 |
| 5 WORKING WITH FOLDERS AND DOCUMENTS                 |    |
| 5.1 Working with documents                           |    |
| 5.1.1 Viewing documents                              |    |
| 5.1.2 Downloading several documents in a Zip file    |    |
| 5.1.3 Zip & E-mail several documents                 |    |
| 6 SEARCHING                                          | 42 |
|                                                      | 42 |
|                                                      |    |
| U.2 JEANULI ILEULIS                                  |    |

| 7 HELPDESK AND INFO45 |
|-----------------------|
|-----------------------|

## **1** Introduction

The ISOTC Server is using the document management system OpenText **Content Server 10** (formerly known as Livelink), which is part of the Enterprise Content Management (ECM) offering by the Canadian company **Open Text**.

The eCommittees on the ISOTC server are using the Open Text module **Communities of Practice (CoP)** which was redesigned and optimized for the ISO committee work by ISO Members in the IT Strategies Implementation Group (ITSIG) in 2007.

The basic principle of the ISO eCommittees on the ISOTC server is to provide the secretariats of ISO Committees with the tools to manage their committee work in a decentralized manner through the eCommittee application. This guide addresses the needs of the Committee Secretaries, Working Group Convenors and their support teams as the managers of the main committee processes.

The environment provided by the ISOTC server aims at enabling Secretaries of ISO Committees (and their support teams) as well as WG Convenors to make documents available to their Committee Members and Experts and notify them.

The role of the ISO Central Secretariat is restricted to providing a server with a basic working environment (including Helpdesk and backup services), tools supporting the Committee work and directives to ensure a basic commonality of the working structures between different Committees.

In addition to the eCommittee working environment, the ISOTC server is also the platform that links to other committee work related applications, such as Electronic Balloting, Meeting Management and Project Portal.

## 2 Logging in and logging out

## 2.1 Logging in

Your username will be sent to you by e-mail after your initial registration by your National Member Body in the ISO Global Directory and will contain a link to choose a password and activate your account. Please follow the instructions in the email to activate your account and choose a password.

a) Start your Internet browser and open the following URL: https://login.iso.org.

You will be directed to the ISO electronic applications login page. Click on **eCommittees (ISOTC)** to access the committee working areas:

| ISO      | Electronic applications                                                                      |                                    |
|----------|----------------------------------------------------------------------------------------------|------------------------------------|
|          | Display : 📕                                                                                  |                                    |
| eCommi   | ttees (ISOTC)                                                                                | Need help?                         |
|          | Working area for ISO TCs/SCs/WGs, Policy Development and<br>Governance Committees, including | Details on IT tools                |
| <b>H</b> | Document management for committee work                                                       | Electronic applications user guide |
|          | Member list by Committee     Links to meetings and ballots                                   | ∩ Training resources               |
|          |                                                                                              | Data Protection Policy             |

Figure 1 - List of ISO electronic applications

b) The public open area of the ISOTC server will be displayed. In the upper right corner of the screen, you'll find the button **click to login** 

| OPENTEXT Content Server                                                                                                    |                     | <u>click to login</u> |
|----------------------------------------------------------------------------------------------------|---------------------|-----------------------|
| $\label{eq:entropy} {\sf Enterprise} \lor \left  \begin{array}{c c} {\sf Personal} \lor & {\sf Tools} \lor & {\color{black} @} \lor \end{array} \right  \\ {\sf Sea} \\ {\sf Sea} \\ {\sf Se$ | ch Search From Here | $\bigcirc$            |
|                                                                                                    |                     |                       |

#### Figure 2 - Livelink Log-In

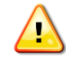

Please note that both username and password are case-sensitive, i.e. they have to be entered exactly as provided.

| Username Password I have read and accept the declaration for participants in ISO activities. | <b>SO</b> E    | lectronic applic          | cations                    |  |
|----------------------------------------------------------------------------------------------|----------------|---------------------------|----------------------------|--|
| Password I have read and accept the declaration for participants in ISO activities.          | Username       |                           |                            |  |
|                                                                                              | Password       | and accept the declaratio | on for participants in ISO |  |
|                                                                                              | L I don't have | e an account yet          | ∩ Contact helpdesk         |  |

Figure 3 - ISO Log-in screen

- c) Enter your username and password
- d) Read the declaration and tick the box to accept the conditions
- e) Click on Sign in. The ISOTC server top level Enterprise Workspace opens.

## 2.2 Logging out

- a) Choose Log-out on the Tools menu.
- b) Click on Log-out on the Log-out screen to leave the ISOTC server.
- c) You will be forwarded to the list of ISO applications.

| OPENTEXT Content Sen    | ver                           |                         | <u>click to login</u> |
|-------------------------|-------------------------------|-------------------------|-----------------------|
| Enterprise V Personal V | Tools V                       | Search Search From Here | Q 🛇                   |
| 😼 ISO Standards De      | Search<br>Log-out<br>Settings |                         |                       |

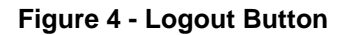

## 2.3 Password forgotten

If you forgot your password, click on the link **I forgot my password** on the right and follow the instructions on the screen. Within the next few minutes you will receive an e-mail with a link to reset your password.

|                  | Electronic applications                                           |
|------------------|-------------------------------------------------------------------|
|                  |                                                                   |
| Use              | rname                                                             |
| Pas              | sword                                                             |
| I ha<br>activiti | ve read and accept the declaration for participants in ISO<br>es. |
|                  | Sign in                                                           |
|                  |                                                                   |

Figure 5 – Password forgotten

# 3 User interface and navigation

## 3.1 Common navigation items

Throughout the eCommittees application and the ISOTC server, there are some navigation items that will be common to all screens.

| Global menus                                                                            |                                                                                 |
|-----------------------------------------------------------------------------------------|---------------------------------------------------------------------------------|
| These menus appear on every page in                                                     | the ISOTC server:                                                               |
| <ul> <li>Enterprise: Allows you to access the ISOTC server)</li> </ul>                  | ne Enterprise Workspace (top level of the                                       |
| <ul> <li>Personal: Allows you to access you pages</li> </ul>                            | our Personal Workspace and information                                          |
| <ul> <li>Tools: Allows you to search the I<br/>Livelink settings.</li> </ul>            | SOTC server, log out, and modify your                                           |
| <ul> <li>Allows you to access the L<br/>individual pages) and the Table of C</li> </ul> | ivelink context sensitive help (help for contents (all help pages in Livelink). |
| OPENTEXT Content Server                                                                 |                                                                                 |
| Enterprise >   Personal >   Tools >   @ >                                               | Search Search From Here                                                         |
| ISO Standards Development 🗸                                                             |                                                                                 |
|                                                                                         | Search Bar                                                                      |
|                                                                                         | Enables a full text search on the ISOTC server and the documents                |

Figure 6 - Common items

E

## 3.2 Items and icons

There are several types of items in the Electronic Committee. The most common items are folders and documents. To see the item's type, move the cursor over the icon to the left of the name. The type of the item is displayed, i.e. whether the item is a folder or a document.

## 3.2.1 Items

| Item         | lcon                                    | Description                                                 |
|--------------|-----------------------------------------|-------------------------------------------------------------|
| Folder       |                                         | Folder (containing other items, i.e. folders or documents). |
| N-Folder     | N                                       | N-Folder (containing N-Documents or other N-Folders)        |
| Document     | 🖃 , 🔁 ,                                 | Different types of documents.                               |
| N-Document   | 🗐 , 🔽 ,                                 | Documents with an automatically generated document number.  |
| Shortcut     | ,,,,,,,,,,,,,,,,,,,,,,,,,,,,,,,,,,,,,,, | Link to a document or folder within the eCommittee.         |
| URL          |                                         | A link to a web page.                                       |
| eCommittee   | <b>6</b> 9                              | Standardized workspace for a Committee                      |
| News channel |                                         | News channel for a Committee which contains news items      |
| Task List    |                                         | Task List of a Committee                                    |
| ТС           | <b>*</b>                                | Technical Committee                                         |
| SC           | 8                                       | Sub Committee                                               |
| WG           | ***                                     | Working Group                                               |

## 3.2.2 Icons

| lcon | Description                                                                              |  |
|------|------------------------------------------------------------------------------------------|--|
| G    | Indicates a recently published or changed item.                                          |  |
| •    | Indicates a recently added item (apart from N-Documents).                                |  |
| ×    | Enables you to sort items in ascending or descending order (alphabetical and numerical). |  |
| 0    | Indicates an attachment.                                                                 |  |
| ≫.   | Document withdrawn                                                                       |  |

## 3.3 The Enterprise Workspace

After logging into the system, you will be directed to the Enterprise Workspace.

The Enterprise Workspace is the top level of the ISOTC Server and provides a set of useful links relevant to your ISO work, as for example the ISOTC Home folder or guides to ISO IT applications.

| ISO Standards Development 👻 v                                                                                                    |                                     |
|----------------------------------------------------------------------------------------------------|-------------------------------------|
| ORGANISATION<br>INTERNATIONALE DE<br>NORMALISATION<br>STANDARDIZATION                                                                                                    |                                     |
| ISOT Lonne     ITTF home       Communication by the ISO Central Secretariat,     ITTF home       Conversion tool - Word/PS to PDE , Getting     started tookits , Guides to ISO IT applications ,       International Helpdesk , TC Business plans for public review     public review |                                     |
| 🕅 Const 🕼 Mare 🕺 Delata 📑 To & Develored 🖂 To & E well 🖓 Erevel 🖓 Erevel into 🖓 Collect 🗵 Analy Cherofication                                                                                                    | (All item types) ▼ Filter by name ₽ |
| Type Name                                                                                                    | Size Modified                       |
|                                                                                                    | 5 Items 2013-03-19 14:43            |
|                                                                                                    | 302 Items 2013-07-29 17:52          |
|                                                                                                    | 2003-09-22 17:00                    |
| 🔲 ╘ Setting National Standardization Strategies 🎽                                                                                                    | 11 Items 2012-06-19 12:36           |
| standards.iso.org                                                                                                    | 1 Item 2002-07-15 10:30             |
| 🏹 Copy 🍡 Move 💥 Delete 🗐 Zip & Download 🖸 Zip & E-mail 🛄 Email Link 😔 Print 🚺 Collect 👼 Apply Classification                                                                                                    |                                     |

### Figure 7 - Enterprise Workspace

|  | The <b>Enterprise Workspace</b> can be accessed from anywhere within the ISOTC server by<br>clicking <b>Enterprise</b> and <b>Workspace</b> in the Global Menu. |
|--|----------------------------------------------------------------------------------------------------|
|  | OPENTEXT Content Server                                                                                                    |
|  | Enterprise Personal Tools Task List @                                                                                                    |
|  | Workspace                                                                                                    |
|  | Users & Groups<br>Communities                                                                                                    |

## 3.4 ISOTC Home

ISOTC Home is the home page to find and access all the ISO Committee and Working Group areas. It also provides a set of links to tools and documents that can be useful to your ISO work, for example a link to the Guides to ISO IT applications.

| OPENTEXT Content Server                                                                                                    | click to k                                              | ogin  |
|----------------------------------------------------------------------------------------------------|---------------------------------------------------------|-------|
| Enterprise v Personal v Tools v @ v Sea                                                                                                    | arch Search From Here                                   | ۹. 🛛  |
|                                                                                                    |                                                         |       |
| ISO Standards Development >                                                                                                    | Eastured Itoms                                          |       |
| ISOTC home 👻                                                                                                    | reatured items                                          |       |
| Getting started toolkits<br>Guides to ISO IT applications<br>Guides to ISO IT applications<br>Guides to ISO IT applications , ISO IT applications , ISO IT ap | Easy access links to<br>important and<br>relevant items |       |
|                                                                                                    | (All item types) 🔻 Filter by name                       |       |
| Nove 🕺 Delete 📑 Zip & Download 🖂 Zip & E-mail 🖓 Email Link 🍃 Print 🦸 Collect 🤱 Apply Classification                                                                                                    |                                                         |       |
| Type Name A                                                                                                    | Size Modifie                                            | 2d    |
|                                                                                                    | 251(cm3 2015 02 25                                      | 27    |
|                                                                                                    | List View                                               | :36   |
|                                                                                                    |                                                         | :42   |
| Getting started tookits                                                                                                    | Links to folders and                                    | :27   |
| 🔲 ڬ Guides to ISO IT applications                                                                                                    | documents and the                                       | :30   |
| 🔲 👹 IIW "International Institute of Welding" 🐃                                                                                                    | eCommittee pages                                        | :57   |
| International Helpdesk                                                                                                    | 8 Items 2012-04-16                                      | 14:09 |
| ISO/CASCO "Committee on conformity assessment"                                                                                                    | 2013-05-06                                              | 10:29 |
| ISO/COPOLCO "Committee on consumer policy"                                                                                                    | 2012-11-26                                              | 11:17 |
| ISO/DEVCO "Committee on developing countries matters" 🎽 🕐                                                                                                    | 2013-08-15                                              | 17:25 |

Figure 8 - ISOTC Home

## 3.5 Accessing eCommittees

On the start page there are two alternatives for finding the Committee you would like to access:

- 1. Through the **Personal menu** this will filter the list of Committees to only show the Committees you are listed in
- Through ISOTC Home this will allow you to see the complete list of Committees, regardless
  of your access rights

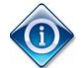

You can also access the eCommittees for a particular Committee by typing the following URL in your browser:

http://www.iso.org/ CommitteeName

For example to access TC11:

http://www.iso.org/tc11

To access TC11/WG10 :

http://www.iso.org/tc11wg10

### 3.5.1 Through the Personal menu

a) Click on the **Committees** item in the **personal menu**:

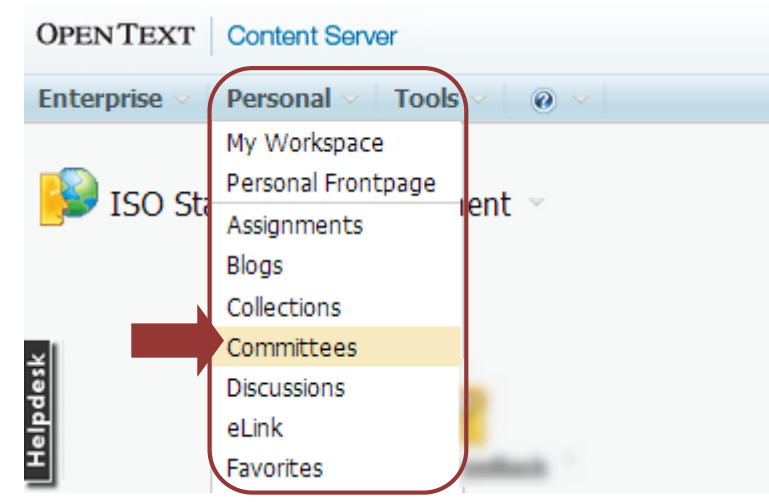

Figure 9 – Committees in Personal menu

b) All committees of which you are a member will be listed:

|     | My Committees                                                                                                    |                  |                                      |
|-----|----------------------------------------------------------------------------------------------------|------------------|--------------------------------------|
|     | All                                                                                                    |                  | Configure 200 Edit/<br>Tabs Organize |
| (   | Type Name                                                                                                    | Created          | Role                                 |
| etk | 📸 🛛                                                                                                    | 2013-07-24 16:05 | Secretary Support Team               |
|     | 🏙 :                                                                                                    | 2013-07-29 11:13 | Secretary                            |
| Ĭ   | 🕺 😵 🖕                                                                                                    | 2013-07-24 16:02 | Secretary                            |
|     | 👹 (                                                                                                    | 2013-08-07 16:44 | Governance                           |
|     | 🏙 :                                                                                                    | 2013-08-07 16:45 | Governance                           |
| ľ l | 😵 postala international and and an and an and a second statements of the second statement of the second statement of the seco | 2009-10-02 21:55 | Governance                           |
|     | 😵 jaan ka ka ka ka ka ka ka ka ka ka ka ka ka                                                                                                    | 2013-06-27 13:52 | Governance                           |
| ``` | 📸 (and the second second seco | 2013-06-27 13:50 | Governance                           |

Figure 10 - My Committees list

#### 3.5.2 Through ISOTC Home

a) Click on ISOTC home

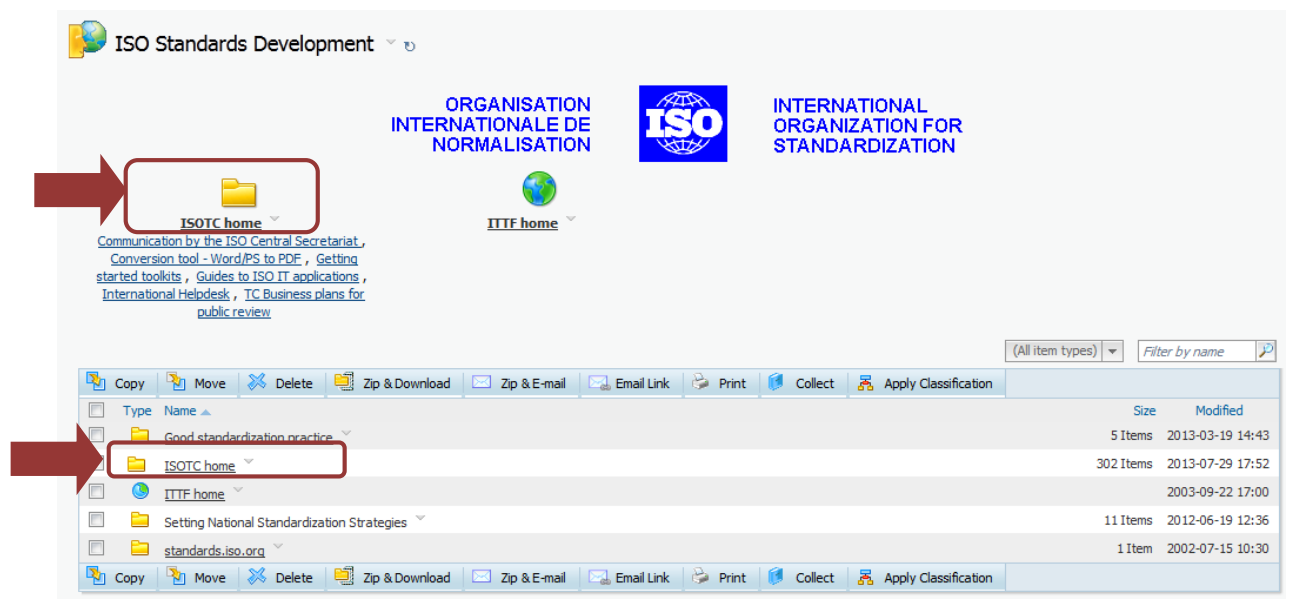

### Figure 11 - ISOTC Home link

b) On the next page you can find a complete list ISO Electronic Committees. Please choose the Committee you are looking for.

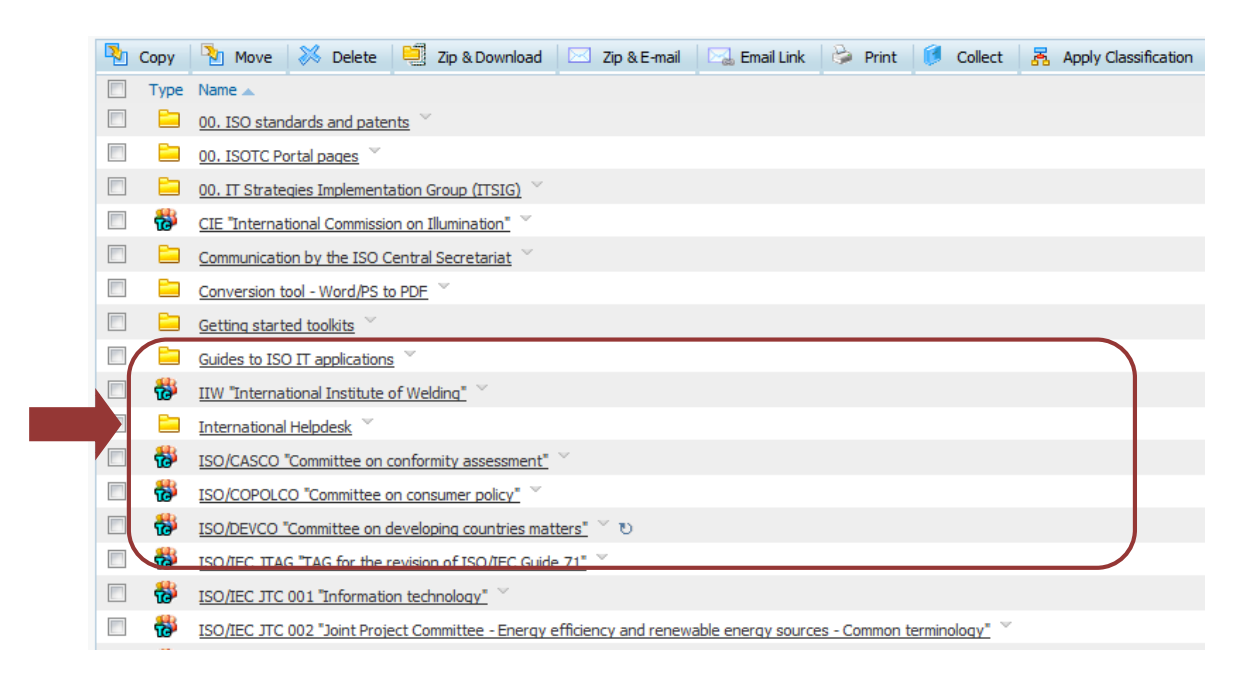

Figure 12 - Committee List ISOTC home

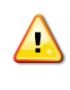

Every Committee has a public area (**Folder 01 Public information**) which is accessible to anyone from the Internet without an ISO login. All other folders and objects are only accessible if you are registered with this Committee.

## 4 Electronic Committee (eCommittee) Homepage

The below figure shows the homepage of an Electronic Committee. The items on the homepage are described in the following paragraphs.

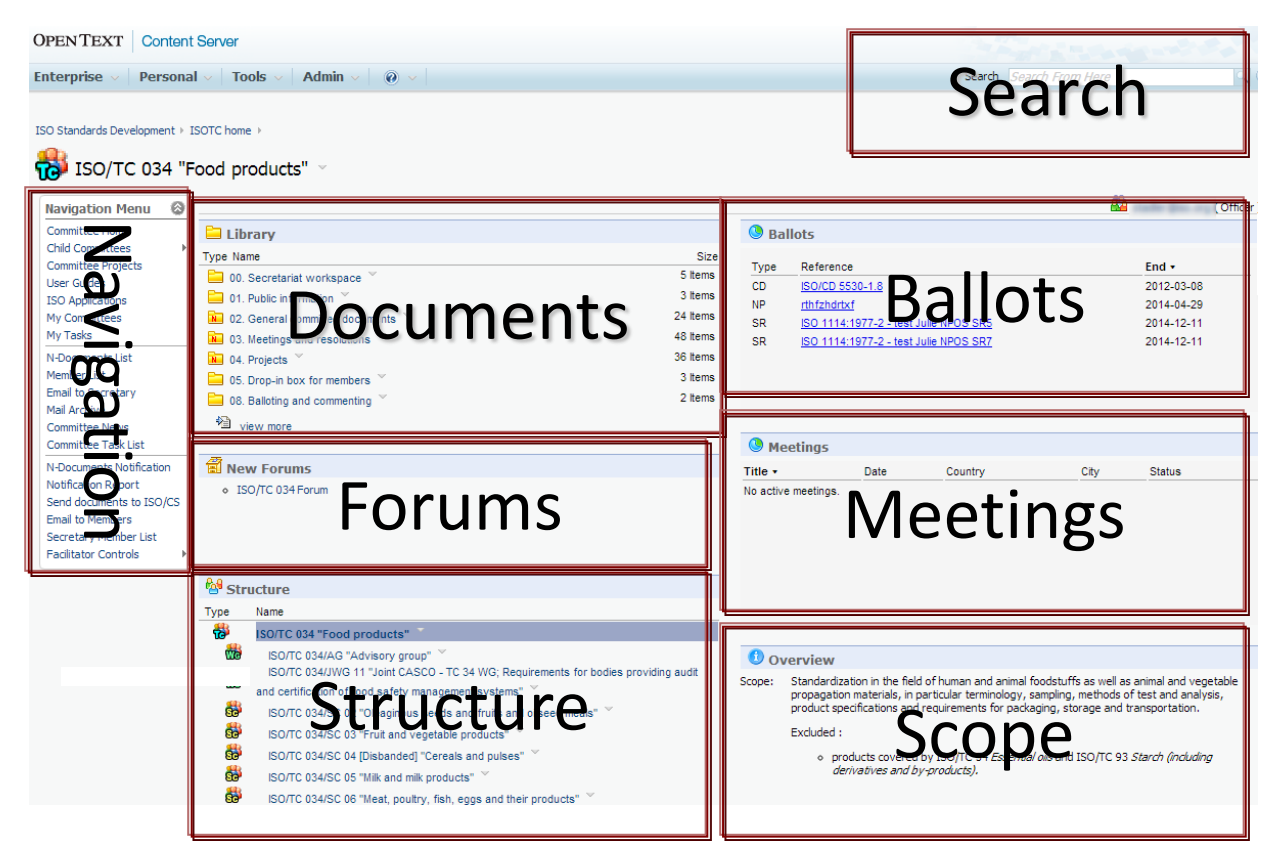

Figure 13 - eCommittee Home Page

## 4.1 Committees hosted externally

Some committees have chosen to use the DIN or AFNOR Livelink servers to host their committee work. In this case, the homepage on ISOTC will be simplified to show you that the work is happening on a different server:

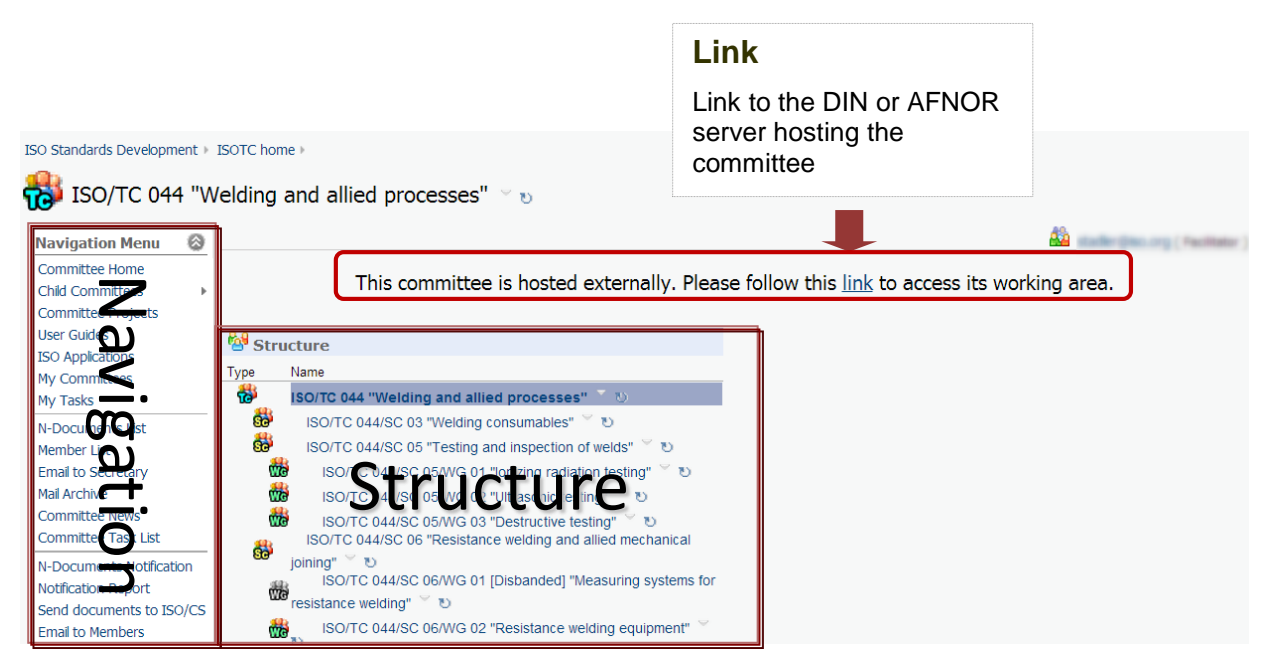

Figure 14 - Committee hosted externally

Even if a committee is working on the DIN or AFNOR server, the Global Directory is the source for membership in the committee. Experts therefore still need to be registered in the ISO Global Directory to gain access to the working area.

Watch out: the password between DIN, AFNOR and ISOTC are not synchronized, therefore you will have different login information for each server.

# 4.2 Navigation Menu

| Navigation Menu                               | 0 |                                                                                                    |
|-----------------------------------------------|---|----------------------------------------------------------------------------------------------------|
| Committee Home                                |   |                                                                                                    |
| Child Committees                              | F |                                                                                                    |
| Committee Projects                            |   | The <b>Navigation Menu</b> is a collection of links to help you navigate within                                                   |
| User Guides                                   |   | the Committee.                                                                                                    |
| ISO Applications<br>My Committees<br>My Tasks |   | In the table below you will find a short description of the items in the Navigation Menu.                                         |
| N-Documents List<br>Member List               |   | Please note that the Navigation Menu is role-based, i.e. users can only see<br>the items in the menu that are accessible to them. |
| Email to Secretary                            |   |                                                                                                    |
| Mail Archive                                  |   |                                                                                                    |
| Committee News                                |   |                                                                                                    |
| Committee Task List                           |   |                                                                                                    |

| Menu item           | Comment                                                                                                    |
|---------------------|----------------------------------------------------------------------------------------------------|
| Committee Home      | Link to the Committee homepage                                                                                                    |
| Child Committees    | Link to the Committee Homepage for a Sub-Committee                                                                                                    |
| Committee Projects  | Link to ISO Project Portal (specific URL per committee)                                                                                                    |
| User Guides         | Access to the user manuals of ISO IT applications                                                                                                    |
| ISO Applications    | Link to the list of ISO Applications (https://login.iso.org)                                                                                                    |
| My Committees       | List of all Committees to which you have a role assigned in GD3, regardless of hosting server                                                                   |
| My Tasks            | List of Tasks assigned to you                                                                                                    |
| N-Documents List    | List of all numbered documents within this Committee                                                                                                    |
| Member List         | Sortable and printable list of Committee Members, showing all roles that can be considered part of the "membership" of the committee                            |
| E-Mail to Secretary | Opens an e-mail window to send an e-mail to the Committee<br>Secretary;CC: Convenor, Twinned Secretary, Twinned Convenor and<br>Secretary/Convenor Support Team |
| Mail Archive        | All emails sent to committee through N-doc notifications and email to members                                                                                   |
| Committee News      | Link to the Committee News Channel                                                                                                    |
| Committee Task List | Link to the default committee task list                                                                                                    |

## 4.2.1 Member List

When accessing the Member List from the Navigation menu, a list of the Committee Members by role is displayed. This information is always up-to-date with the Global Directory.

| Quick Filte<br>A full text filter<br>search on mer<br>committee. | <b>r</b><br>for a quick<br>mbers of the |         |                 |                                   | CSV/ Print<br>Export the member list to<br>CSV file (e.g. to import in<br>MS Excel) or print out the<br>list |                           |  |  |
|------------------------------------------------------------------|-----------------------------------------|---------|-----------------|-----------------------------------|----------------------------------------------------------------------------------------------------|---------------------------|--|--|
| Quick Filter:                                                    |                                         | J       |                 |                                   |                                                                                                    | Default Sort CSV Print    |  |  |
| Role                                                             | Appointed by                            | Country | Salutation      | Name                              | E-Mail                                                                                                    | Phone                     |  |  |
| Secretary                                                        | DS                                      | Denmark | PR              | Hadle, Dorothia                   | stalle jac@m.org                                                                                             |                           |  |  |
| Twinned secretary                                                | ABNT                                    | Brazil  | en              | Garrero, Gholo                    | claudia guerrero Baleri                                                                                      | ang in a state of         |  |  |
| Chairperson                                                      | DS                                      | Denmark | B.              | Patornal, Panjak                  | Recorder Backgola org                                                                                        | Dofault cort              |  |  |
| Vice-chairperson                                                 | ISO/TC 34                               | -       | en:             | Stadler, Devoltage                | stalls _spillin og                                                                                           | Delault Soft              |  |  |
| Secretary support team                                           | DS                                      | Denmark | Real Processing | Alleyre-Ash, Alama                | the scilling og 1                                                                                            | Posote the corting to the |  |  |
| Secretary support team                                           | DS                                      | Denmark |                 | Almotan, Harson H                 | et-courdinant erg an                                                                                         |                           |  |  |
| Secretary support team                                           | DS                                      | Denmark | P10             | Altrary, Caula                    | claudia altrare (blir da                                                                                     | default setting (by role) |  |  |
| Secretary support team                                           | DS                                      | Denmark | Pine .          | Astrola Lynd Also Bake , Sharifak | adinda gotanda danala                                                                                        |                           |  |  |
| Secretary support team                                           | DS                                      | Denmark | 80 -            | Sabalang, Adres changels          | Harrysin Brainss P                                                                                           |                           |  |  |
| Secretary support team                                           | DS                                      | Denmark |                 | Station, Hart                     | riale pararais. a                                                                                            |                           |  |  |
| Secretary support team                                           | DS                                      | Denmark | Prop.           | Storgan, Hara-Yoshi               | Incrusting to org                                                                                            | -                         |  |  |
| Secretary support team                                           | DS                                      | Denmark | Birris .        | Cappel-Dougust, Nathala           | -attale oppoint part                                                                                         | Befrei ang                |  |  |
| Secretary support team                                           | DS                                      | Denmark | 80 · ·          | Canahan, Drottgher                | den canadra Qua as                                                                                           | again ang                 |  |  |
| Secretary support team                                           | DS                                      | Denmark | B               | de Brun, laborres                 | pharman de la colligion                                                                                      | ut -                      |  |  |
|                                                                  |                                         |         |                 |                                   |                                                                                                    |                           |  |  |

Figure 15 - Member List

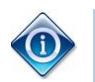

You can sort the Member List by clicking on the header row of the list.

Roles displayed on the Member list:

- Secretary (SEC)
- Convenor (CNV)
- Chairperson (CHP)
- Committee Member (MBR)
- Technical Program Manager (TPM)
- Twinned Secretary (ASE)
- Twinned Convenor
- Vice-Chairperson (VCH)
- Liaison Representative
- Secretary Support Team (SST)
- Secretary/ Convenor Support Team (SST)
- Chairperson Support Team (CST)
- TPM Assistant (TPS)
- Decentralized document monitor
- Centralized document monitor

#### 4.2.2 Email to Secretary

This menu item enables the Committee Members to send an email to the Committee Leadership directly from the eCommittees application.

By clicking on **Email to Secretary**, an email window will open where the To: field is pre-populated with the email of the Secretary and the CC: field with the email of the Convenor, Twinned Secretary, Twinned Convenor, Secretary Support Team and Secretary/Convenor Support Team.

#### 4.2.3 Mail Archive

The Mail archive is a centralized e-mail storage for all e-mail messages (including attachments) sent to the Committee Members through the eCommittees application. The e-mail can be viewed by the sender and the addressees.

| About Mail Archive         This is where e-mails sent to the committee are stored. You can search for e-n text contained in the subject or body. The list at the bottom contains the e-mails         Search for:       By: Subject | Search for<br>Search for a keyword in a subject or<br>sender, but as most e-mails have a<br>standardized subject line and are<br>sent by Admin, this filter's usefulness<br>is limited. |  |  |
|----------------------------------------------------------------------------------------------------|----------------------------------------------------------------------------------------------------|--|--|
| Search by date:                                                                                                    |                                                                                                    |  |  |
| 3                                                                                                    | Search by date                                                                                                    |  |  |
| to:                                                                                                    | Search by date with the help of the calendar icon. All e-mails sent in the specified timeframe will be listed.                                                                          |  |  |
| Go                                                                                                    |                                                                                                    |  |  |
| Search content for: From Here                                                                                                    | Go Advanced                                                                                                    |  |  |
| s                                                                                                    | earch content for                                                                                                    |  |  |
| S<br>o<br>tf                                                                                                    | earch for a keyword in the contents<br>f the email. This search option uses<br>ne general Livelink full text search.                                                                    |  |  |

Figure 16 - Mail Archive

The most current e-mails are displayed on the Newest E-Mails list.

All e-mails are organized in folders by year, month and day under E-mails By Date.

| Newest E-mails                                                                                 |        |        |                  |  |  |  |
|------------------------------------------------------------------------------------------------|--------|--------|------------------|--|--|--|
| Type Subject                                                                                   | Sender |        | Date Received    |  |  |  |
| ISO/TC 34/SC 2 New documents available on ISOTCTEST Livelink Web Site 💌 Admin 2010-03-10 07:30 |        |        |                  |  |  |  |
|                                                                                                |        |        |                  |  |  |  |
| E-mails By Date                                                                                |        |        |                  |  |  |  |
| Type Name                                                                                      |        | Size   | Modified         |  |  |  |
| <u>⊇ 2010</u> .                                                                                |        | 1 Item | 2010-03-10 07:30 |  |  |  |

Figure 17 - Mail Archive List

Click on the subject line to view the contents of the mail.

#### 4.2.4 N-Documents List

The **N-Documents List** lists all numbered documents of the Committee irrespective of their position in the folder structure. The list is sorted by document number, but can be resorted by clicking on the column headers.

|                                                                         |                             |                      |                | Search in Document Title |                |                |                |     |
|-------------------------------------------------------------------------|-----------------------------|----------------------|----------------|--------------------------|----------------|----------------|----------------|-----|
| ISO Standa                                                              | ards Development → ISOTC h  | ome ▹ ISO/TC 034 "Fo | od products" > | Search for a k document  | eyword in th   | e title of the |                |     |
| ISO/TC 034/SC 05 "Milk and milk products"<br>N-Numbered Document Search |                             |                      |                |                          |                |                |                |     |
| Document tit                                                            | le:                         |                      |                |                          |                |                |                |     |
| (word or phra                                                           | ase to be found anywhere in | the title)           |                |                          |                |                |                |     |
|                                                                         | Due Date                    |                      | Creation Date  |                          | N-Number Range |                | Doc Type/Sub T | ype |
| From:                                                                   | •                           | From:                | •              | From:                    |                | Туре           | <none></none>  | -   |
| Го:                                                                     | V                           | To:                  |                | To:                      |                | Sub Type       |                |     |
|                                                                         |                             |                      |                |                          |                |                |                |     |

## Filter criteria

Filter the list based on certain criteria:

- Due Date
- Creation Date
- N-Number Range
- Doc Type/ Sub Type

|   | Jocuii                                                                                | icites      |                              |               |                   |             |          |        |               |
|---|---------------------------------------------------------------------------------------|-------------|------------------------------|---------------|-------------------|-------------|----------|--------|---------------|
| 2 | 🌇 Copy 🧏 Move 🐹 Delete 😂 Zip & Download 🖂 Zip & E-mail 🖳 Email Link 🔂 Print 👩 Collect |             |                              |               |                   |             |          |        |               |
|   | Type I                                                                                | N Number    | Title (Description)          | Document Type | Document Sub Type | Exp. Action | Due Date | Size   | Creation Date |
|   | $\mathbf{z}$                                                                          | 2520        | INCIDE ALL'R. Parrielle. all | Resolution    | Resolution        | Info        | None     | 103 KB | 2012-09-03    |
|   | $\mathbf{\overline{\lambda}}$                                                         | <u>2519</u> | INCIDE ALL'R. Permitte and   | Resolution    | Resolution        | Info        | None     | 103 KB | 2012-09-03    |
|   | $\mathbf{z}$                                                                          | 2518        | method.cz *                  |               |                   |             | None     | 322 KB | 2011-08-15    |
|   | 2                                                                                     | 2517        | NETRICIA -                   |               |                   |             | None     | 322 KB | 2011-08-15    |
|   | N                                                                                     | 2516        | Malas -                      |               |                   |             | None     | 322 KB | 2011-08-15    |
|   |                                                                                       | <u>2515</u> | Tana 21 fe 201 H Loff        |               |                   |             | None     | 185 KB | 2011-04-27    |

### Figure 18 - N-Document List

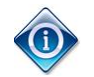

N. Document

The N-Documents list can be printed by clicking on the Print this page button.

## 4.3 Folder Structure (Library)

#### 4.3.1 Standard Folder Structure

All Electronic Committees have a predefined top level folder structure, explained below. The Secretary, the Secretary Support Team and the Convenor may add subfolders inside this default structure to organize their Committee work as they wish.

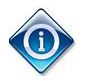

All Electronic Committees have a **predefined folder structure**, which is the same for all TCs, SCs and WGs. This folder structure cannot be changed.

You can open a folder by clicking on the folder name. By clicking **View More** under the folders you can open the library. You will get a full overview of the existing folders.

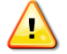

Historically, the folder structure was free and every Committee Secretary/ Convenor could organize the folders as they saw fit. Therefore, you might still see some TCs, SCs or WGs that have a folder structure which is inconsistent. If this is the case for your committee, please contact the ISO Helpdesk (helpdesk@iso.org) who will assist you in cleaning up the folder structure.

#### 4.3.2 The standard folders

For all TCs and SCs, you will find the following default folder structure in the Library:

| 🖴 Library                           |         |  |  |  |  |
|-------------------------------------|---------|--|--|--|--|
| Type Name                           | Size    |  |  |  |  |
| 🚞 00. Secretariat workspace 🎽       | 0 Items |  |  |  |  |
| 🚞 01. Public information 🎽          | 0 Items |  |  |  |  |
| 🚾 02. General committee documents 🎽 | 0 Items |  |  |  |  |
| 🚾 03. Meetings and resolutions 🎽    | 1 Item  |  |  |  |  |
| 🚾 04. Projects 🎽                    | 0 Items |  |  |  |  |
| 🚞 05. Drop-in box for members 🎽     | 0 Items |  |  |  |  |
|                                     |         |  |  |  |  |
| 🖄 view more                         |         |  |  |  |  |

#### Figure 19 – Default Folder structure

By default, all folders in the structure are empty. The table below shows the recommended usage for each folder so that Committee Members can easily find information across different Committees:

| Folder Name              | Intended use                                                                                                    |
|--------------------------|----------------------------------------------------------------------------------------------------|
| 00.Secretariat workspace | This folder can only be seen by the Secretary/ Convenor and Secretary Support Team and should be used for documents in preparation. |

| Folder Name                       | Intended use                                                                                                    |
|-----------------------------------|----------------------------------------------------------------------------------------------------|
| 01. Public information            | This folder has public access and can be viewed without a log-in to<br>the ISOTC server. It should therefore only contain information that<br>may be viewed by anyone, e.g. information on the Committee, its work<br>programme, secretariat etc.                                                                                                 |
| 02.General committee<br>documents | This folder should be used to store all documents that do not relate to meetings or projects (as there are separate folders for these documents).                                                                                                    |
| 03. Meetings and resolutions      | This folder should be used for all documents relating to meeting organisation and meeting resolutions, e.g. invitations, agendas and minutes.                                                                                                    |
| 04. Projects                      | This folder should be used for all documents relating to projects of the Committee.                                                                                                    |
|                                   | <u>Recommendation</u> : Create one sub-folder for each project and one sub-folder for finalized projects called <b>Projects – finalized</b> under which you can move the project folders once the project is finalized.                                                                                                    |
| 05. Drop-in box for members       | The drop-in box is the only folder in which Committee Members can<br>upload documents. It should therefore be used for the transmission of<br>documents from Committee Members to the Committee Secretariat.<br>The Secretary/ Convenor can then work on the documents and upload<br>them into the right folder and notify the Committee Members. |

## 4.4 Forums

You can share thoughts and ideas in the Committee using the Forum. Since Content Server 10, each committee has a default forum created that is easily accessible through the Committee homepage:

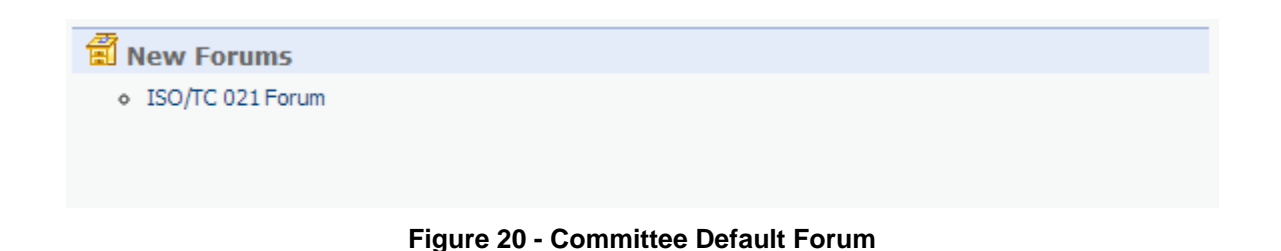

Like in any discussion forum on the Internet, the Livelink Discussion Forum is organized by Topics to which people can reply.

### 4.4.1 Adding a discussion topic to a Forum

Open the Forum by clicking on the link from the Committee homepage. Click on "New Topic":

|                     |                                                                 |           |                 | New Manage | tions Dist Participants Settings |  |  |  |  |
|---------------------|-----------------------------------------------------------------|-----------|-----------------|------------|----------------------------------|--|--|--|--|
| Unansw<br>There are | Unanswered<br>There are no unanswered Questions for this Forum. |           |                 |            |                                  |  |  |  |  |
| Answer<br>There are | Answered<br>There are no answered Questions for this Forum.     |           |                 |            |                                  |  |  |  |  |
| ISO/TC 0            | ISO/TC 021 Forum                                                |           |                 |            |                                  |  |  |  |  |
|                     | Topic Title                                                     | Posted By | Last Modified 💌 |            | Replies                          |  |  |  |  |
| There are cu        | There are currently no topics to show in this view.             |           |                 |            |                                  |  |  |  |  |

Figure 21 - Add topic

From the next screen, enter the title of the topic as well as the more detailed description of the topic, then click "Next". You can also choose an icon to be displayed next to the topic.

| 🚰 Add Forum To | pic Fill More Options                                                                                       |
|----------------|----------------------------------------------------------------------------------------------------|
| Title:         | My new discussion topic                                                                                     |
|                | $\begin{array}{c c c c c c c c c c c c c c c c c c c $                                                      |
| Торіс:         | This is a new discussion topic for the Committee. Please join into the discussion and comment on the topic. |
|                |                                                                                                    |
| Icon:          |                                                                                                    |
| Categories:    | Edit                                                                                                    |
| k Next >>      | Einish Cancel                                                                                               |

Figure 22 - Add topic: General

From the next screen, you can add attachment, refer to particular people or enter a URL relevant to the discussion topic. These items are optional. When you have entered all information you want, click "Finish" to create the topic in the committee Forum:

| Add Forum Topic            | Final More Options                                |
|----------------------------|---------------------------------------------------|
| Refer To:                  |                                                   |
| Desktop Attachment:        | Add Attachment: Choose File No file chosen Upload |
| Content Server Attachment: | Add Attachment: Browse Content Server             |
| URL Attachment             | Name: URL: http:// Add                            |
| << Back Ne Finish          | Cancel                                            |

Figure 23 - Add topic: more Options

The new topic is now available from the Forum page and people can start posting replies:

|              |                                                        |                 | <u>Manage</u><br><u>Subscriptions</u> Partici | pants Rettings |  |  |
|--------------|--------------------------------------------------------|-----------------|-----------------------------------------------|----------------|--|--|
| New Urgent   | Questions Posted to this Forum [Ask Question] [View Mo | ore Questions]  |                                               |                |  |  |
| Unanswere    | b                                                      |                 |                                               |                |  |  |
| There are no | unanswered Questions for this Forum.                   |                 |                                               |                |  |  |
| Answered     |                                                        |                 |                                               |                |  |  |
| There are no | There are no answered Questions for this Forum.        |                 |                                               |                |  |  |
|              |                                                        |                 |                                               |                |  |  |
| ISO/TC 021   | Forum                                                  |                 |                                               |                |  |  |
|              | Topic Title                                            | Posted By       | Last Modified 👻                               | Replies        |  |  |
| <b>F</b>     | My new discussion topic 💌 💡 (pin)                      | stade (Soc. 21) | 2013-08-19 12:30                              | 0              |  |  |

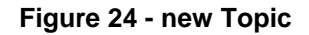

#### 4.4.2 Viewing a discussion topic and posting replies

To view a discussion topic, click on its name from the Forum homepage. You will then see the discussion:

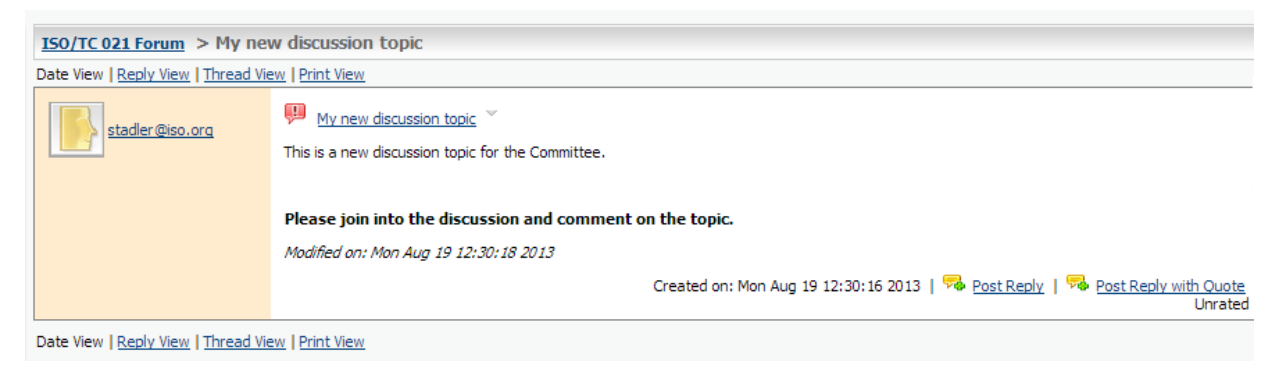

Figure 25 - Discussion topic details

You can **reply to a discussion topic** with our without a quote:

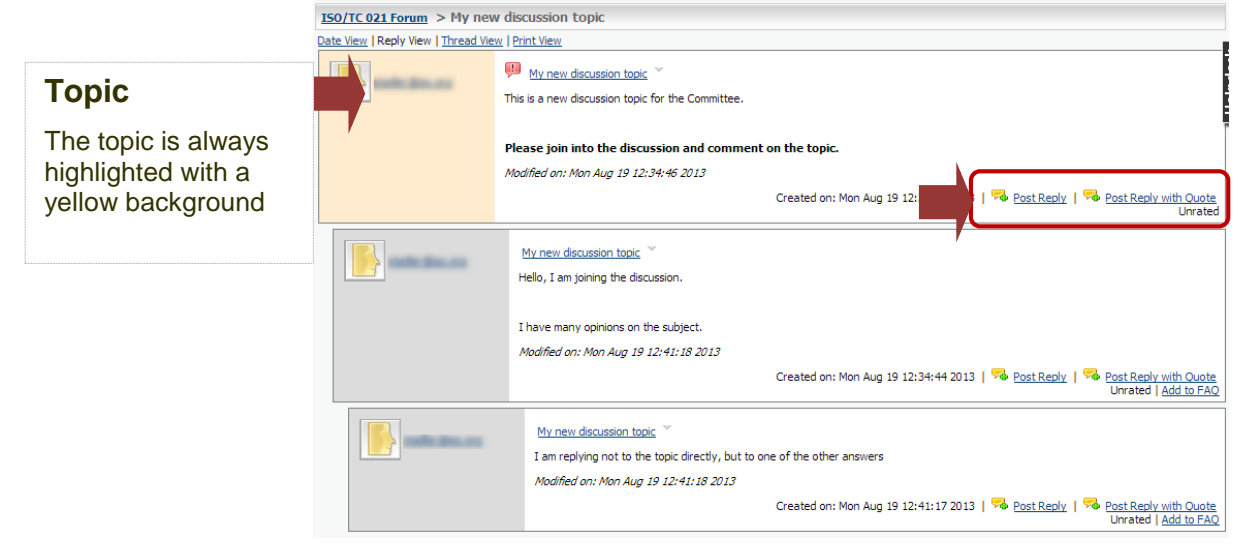

Figure 26 - Post reply to topic

When you post a reply with Quote, the description text of the topic will be copied into your reply as a quote (you can edit this text):

| 😽 Add Reply | More Options                                                                                                    |
|-------------|----------------------------------------------------------------------------------------------------|
| Title:      | My new discussion topic 2                                                                                                    |
| Topic:      | Image: Book of the committee.         Image: Image: Imag |
| Icon:       |                                                                                                    |
| Categories: | Edit >> Finish Cancel                                                                                                    |

Figure 27 - Post reply to topic with Quote

You can also reply to a response to the topic:

|                    | ISO/TC 021 Forum > My new            | discussion topic                                                                                                    |
|--------------------|--------------------------------------|----------------------------------------------------------------------------------------------------|
|                    | Date View   Reply View   Thread View | Print View                                                                                                    |
|                    |                                      | My new discussion topic 🎽                                                                                                    |
|                    |                                      | This is a new discussion topic for the Committee.                                                                             |
|                    |                                      | Please join into the discussion and comment on the topic.                                                                     |
|                    |                                      | Modified on: Mon Aug 19 12:34:46 2013                                                                                         |
|                    |                                      | Created on: Mon Aug 19 12:30:16 2013   🤜 <u>Post Reply</u>   🥦 <u>Post Reply with Ouote</u><br>Unrated                        |
|                    |                                      | My new discussion topic ×                                                                                                    |
|                    |                                      | Hello, I am joining the discussion.                                                                                           |
| Response           |                                      | I have many opinions on the subject.                                                                                          |
| Deenenaaa ara      |                                      | Modified on: Mon Aug 19 12:41:18 2013                                                                                         |
| always with a grey |                                      | Created on: Mon Aug 19 12: Post Reply   September 2014 Post Reply   September 2014 Post Reply With Quote Unrated   Add to FAQ |
| background         |                                      | My new discussion topic 🎽                                                                                                    |
|                    |                                      | I am replying not to the topic directly, but to one of the other answers                                                      |
|                    |                                      | Modified on: Mon Aug 19 12:41:18 2013                                                                                         |
|                    |                                      | Created on: Mon Aug 19 12:41:17 2013   🎭 <u>Post Reply</u>   💊 <u>Post Reply with Quote</u><br>Unrated   <u>Add to FAQ</u>    |

Figure 28 - Post reply to response

View Description **Date View** This is the default view, it will show the posts ordered by date from oldest to newest ISO/TC 021 Forum > My new discussion topic Date View | <u>Reply View</u> | <u>Thread View</u> | <u>Print View</u> My new discussion topic This is a new discussion topic for the Committee. Please join into the discussion and comment on the topic. Modified on: Mon Aug 19 12:34:46 2013 Created on: Mon Aug 19 12:30:16 2013 | 🤜 Post Reply | 👒 Post Reply with Ouote Unrated My new discussion topic Hello, I am joining the discussion. I have many opinions on the subject. Modified on: Mon Aug 19 12:41:18 2013 Created on: Mon Aug 19 12:34:44 2013 | 🤜 <u>Post Reply</u> | 🔜 <u>Post Reply with Quote</u> Unrated | <u>Add to FAQ</u> My new discussion topic I am replying not to the topic directly, but to one of the other answers Modified on: Mon Aug 19 12:41:18 2013 Created on: Mon Aug 19 12:41:17 2013 | 🤜 Post Reply | 🧠 Post Reply with Quote Unrated | Add to FAQ Date View | <u>Reply View</u> | <u>Thread View</u> | <u>Print View</u> Reply Shows the replies in chronological order, slightly indented to show the hierarchy View of replies ISO/TC 021 Forum > My new discussion topic Date View | Reply View | Thread View | Print View My new discussion topic This is a new discussion topic for the Committee. Please join into the discussion and comment on the topic. Modified on: Mon Aug 19 12:34:46 2013 Created on: Mon Aug 19 12:30:16 2013 | 🤜 Post Reply | 🗫 Post Reply with Quote Unrated My new discussion topic Hello, I am joining the discussion. I have many opinions on the subject. Modified on: Mon Aug 19 12:41:18 2013 Created on: Mon Aug 19 12:34:44 2013 | 🤜 Post Reply | 🤜 Post Reply with Quote Urrated | Add to FAQ My new discussion topic I am replying not to the topic directly, but to one of the other answers Modified on: Mon Aug 19 12:41:18 2013 Created on: Mon Aug 19 12:41:17 2013 | 🎭 Post Reply | 🗫 Post Reply with Quote Unrated | Add to FAQ Date View | Reply View | Thread View | Print View

Different views are available depending on your preference:

| View           | Description                                                                                                    |  |  |  |  |
|----------------|----------------------------------------------------------------------------------------------------|--|--|--|--|
| Thread<br>View | Shows the topic and the replies, slightly indented to indicate the hierarchy of replies as discussion threads                                                                                                    |  |  |  |  |
|                | ISO/TC 021 Forum > My new discussion topic         Date View   Print View         Image: Colspan="2">Image: Colspan="2">Optimized View   Print View         Image: Colspan="2">Image: Colspan="2">Optimized View   Print View         Image: Colspan="2">Image: Colspan="2">Optimized View   Print View         Image: Colspan="2">Image: Colspan="2">Optimized View   Print View         Image: Colspan="2">Image: Colspan="2">Optimized View   Print View         Image: Colspan="2">Image: Colspan="2">Optimized View   Print View         Image: Colspan="2">Image: Colspan="2">Optimized View   Print View         Image: Colspan="2">Image: Colspan="2">Optimized View   Print View         Image: Colspan="2">Image: Colspan="2">Optimized View   Print View         Image: Colspan="2">Image: Colspan="2">Optimized View   Print View         Image: Colspan="2">Image: Colspan="2">Optimized View   Print View         Image: Colspan="2">Image: Colspan="2">Optimized View   Print View         Image: Colspan="2">Image: Colspan="2">Optimized View   Print View         Image: Colspan="2">Image: Colspan="2">Optimized View   Print View         Image: Colspan="2">Please join into the discussion and comment on the topic.                                                                                                    |  |  |  |  |
|                | Modified on: Mon Aug 19 12:34:46 2013<br>Created on: Mon Aug 19 12:30:16 2013   🥦 Post Reply   🎭 Post Reply with Quote<br>Unrated                                                                                                    |  |  |  |  |
|                | Image: Second control of the control of the contro |  |  |  |  |
| Print View     | Opens a separate window to enable easy printing of the discussion topic                                                                                                    |  |  |  |  |
|                | Forum: ISO/TC 021 Forum<br>As of: 2013-08-19 12:46<br>[click here to print]   [click here to dose window]                                                                                                    |  |  |  |  |
|                | said:<br>This is a new discussion topic for the Committee.                                                                                                    |  |  |  |  |
|                | Please join into the discussion and comment on the topic.                                                                                                    |  |  |  |  |
|                | Modified: 2013-08-19 12:34  My new discussion topic said: Hello, I am joining the discussion.                                                                                                    |  |  |  |  |
|                | I have many opinions on the subject.                                                                                                    |  |  |  |  |
|                | Modified: 2013-08-19 12:41 My new discussion topic said: I am replying not to the topic directly, but to one of the other answers                                                                                                    |  |  |  |  |
|                | Modified: 2013-08-19 12:41                                                                                                    |  |  |  |  |

#### 4.4.3 Forum Notifications

By default, all roles on the committee are notified by email when a new topic or a new response is posted to the Committee Forum.

It is not possible to customize the notifications by user. It's either all users in the committee are notified, or none are notified.

If there is a problem with these notifications and the frequency, please contact helpdesk@iso.org

### 4.5 Ballots

The **Ballots** pane shows all current and active ballots of your Committee along with their type and end date.

| End -                    | Defense                               |            |
|--------------------------|---------------------------------------|------------|
|                          | Reference                             | Туре       |
| 2013-10-16               | ISO/DIS 17945                         | DIS        |
| 2013-10-31               | ISO/DTS 18683                         | DTS        |
| 2013-10-16<br>2013-10-31 | <u>ISO/DIS 17945</u><br>ISO/DTS 18683 | DIS<br>DTS |

| Figure 29 · | - Ballots | on e | Committee | Home |
|-------------|-----------|------|-----------|------|
|-------------|-----------|------|-----------|------|

To see the details of a ballot, click on its reference.

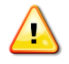

**Registered voters** of the committee will be able to see the details of the ballot in the electronic balloting application by clicking on the ballot reference.

By default, **Committee Members do not have voting rights** assigned and cannot see ballot details.

The only exception is on Working Groups where Committee Members have full voting rights and access to the Working Group consultations.

## 4.6 Meetings

The **Meetings** pane shows all the active meetings of the Committee along with their date, location and status.

| 🕓 Meetings   |            |         |      |          |
|--------------|------------|---------|------|----------|
|              |            |         |      |          |
| Title T      | Date       | Country | City | Status   |
| 22nd meeting | 2010-04-19 | Germany | Bonn | Convened |

Figure 30 - Meetings on eCommittee home

To see the details of a meeting, click on its title. You will then be forwarded to the meeting entry in the ISO Meeting Management application in a new window.

## 4.7 Structure

The **Structure** pane shows the entire structure of your Committee with its Sub-Committees and Working Groups. You can easily identify how a Sub-Committee is related to a Committee, what other Working Groups exist in the Committee etc.

|                              | 🍄 Strue                    | cture                                                                                                    |
|------------------------------|----------------------------|----------------------------------------------------------------------------------------------------|
| You are here                 | Туре                       | Name                                                                                                    |
| Hiahliahted in blue          | 100                        | ISO/TC 034 "Food products" 🗷                                                                                                    |
| is the TC/SC/WG              | <b>1</b>                   | ISO/TC 034/AG "Advisory group" 💌                                                                                                    |
| you are currently<br>viewing | <b>***</b>                 | ISO/TC 034/JWG 11 "Joint CASCO - TC 34 WG; Requirements for bodies providing<br>audit and certification of food safety management systems" 💌 |
|                              | 98<br>98<br>98<br>98<br>98 | ISO/TC 034/SC 02 "Oleaginous seeds and fruits and oilseed meals"                                                                             |
|                              |                            | ISO/TC 034/SC 03 "Fruit and vegetable products"                                                                                              |
|                              |                            | ISO/TC 034/SC 04 "Cereals and pulses" 🗷                                                                                                    |
|                              |                            | ISO/TC 034/SC 05 "Milk and milk products"                                                                                                    |
|                              |                            | ISO/TC 034/SC 06 "Meat, poultry, fish, eggs and their products" 💌                                                                            |
|                              | <u></u>                    | ISO/TC 03//SC 07 "Spices, culinary herbs and condiments"                                                                                     |
|                              |                            | Figure 31 - Structure on eCommittee Home                                                                                                    |

In the screenshot above, you can see that WG AG "Advisory group" is part of the TC 034 "Food Products".

## 4.8 Committee Scope

The "Overview" section shows the official scope of the Committee as defined in the ISO Global Directory. This information is available for all Technical Committees and some Sub-Committees and Working Groups.

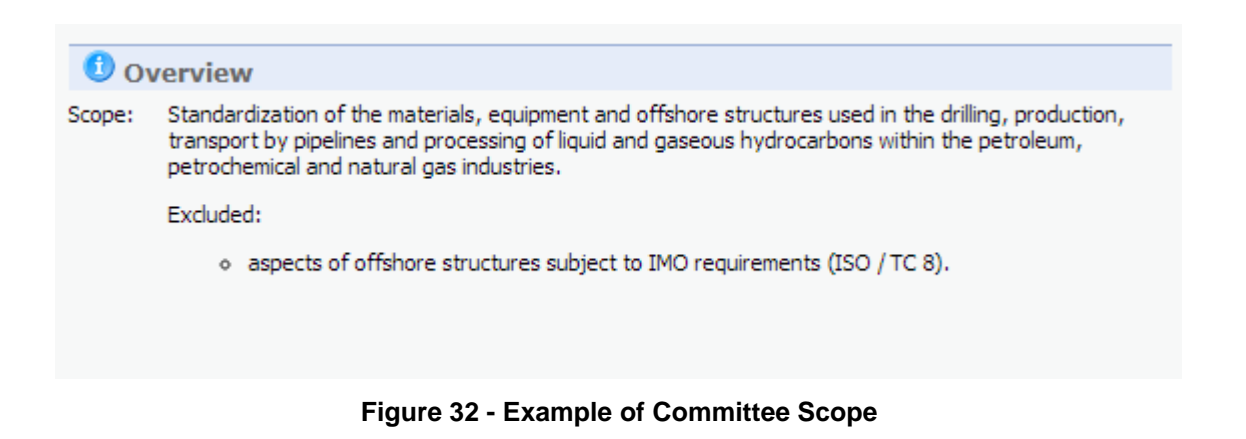

## 4.9 Committee Task List

The committee Task List is a feature that has not been used much in the previous versions of Livelink but that is useful to manage milestones and tasks and assign them to different people in your committee.

By default, each committee has a dedicated task list that can be accessed through the "Committee Task List" item in the Navigation menu:

|                                                                                                    |                  |                                     |                                | 🛨 Add Item 🗠 |
|----------------------------------------------------------------------------------------------------|------------------|-------------------------------------|--------------------------------|--------------|
| ISO Standards Developmen                                                                                                 | nt ⊧ IS<br>7 Tas | ರ್ರದ home → ISO/TC 067 ™<br>sk List | laterials, eq →                |              |
| Navigation Menu                                                                                                    | 0                | Tasks                               |                                |              |
| Committee Home<br>Child Committees<br>Committee Projects<br>User Guides<br>ISO Applications<br>My Committees<br>My Tasks | •                |                                     | There are no items to display. |              |
| N-Documents List<br>Member List<br>Email to Secretary<br>Mail Archive<br>Committee News                                  |                  |                                     |                                |              |
| Committee Task List                                                                                                    |                  |                                     |                                |              |

Figure 33 - Committee Task List

By default, the committee task list is empty. You can add Milestones and tasks from the "Add item" menu on the top left:

| ISO Standards Developme                                                                                                  | ent⊧IS<br>7 Ta | sorchome → ISO/TC 067 "Materials, eq > |   | Add Item   Milestone  Task  Task  Group |
|----------------------------------------------------------------------------------------------------|----------------|----------------------------------------|---|-----------------------------------------|
| Navigation Menu                                                                                                    | 0              | Tasks                                  | ~ |                                         |
| Committee Home<br>Child Committees<br>Committee Projects<br>User Guides<br>ISO Applications<br>My Committees<br>My Tasks | •              | There are no items to display.         |   |                                         |
| N-Documents List<br>Member List<br>Email to Secretary<br>Mail Archive<br>Committee News<br>Committee Task List           |                |                                        |   |                                         |

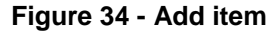

#### 4.9.1 Milestones

Milestones are, as their name indicates, milestones for the committee, i.e. important date for the committee. This could be the next plenary meeting, the publication of a new Standard or the completion of a particular phase of a project.

Adding Milestones will enable you to then create tasks that have to be done for this milestone.

To add a milestone, go to the Committee Task List and select Add item – Milestone as shown in the figure above. On the next screen, enter a name for the milestone, a description and target date and time and click "Add":

| 🕂 Add: Milestone |              |                                                                   |
|------------------|--------------|-------------------------------------------------------------------|
|                  | Name:        | My first important Milestone                                      |
|                  | Description: | This is a goal for the committee                                  |
|                  | Target Date: | 15 💌 September 💌 2013 💌 16:00 💌                                   |
|                  | Categories:  | Edit                                                              |
|                  | Create In:   | ISO/TC 067 "Materials, equipment and offsho Browse Content Server |
|                  |              | Add Reset                                                         |

Figure 35 - Add Milestone

After creation, the Milestone will appear in the Committee task list:

| ISO Standards Development + 1                         | ISOTC home → ISO/TC 067 "Materials, eq →<br>ask List 🎽 ಲ |                                                                |
|-------------------------------------------------------|----------------------------------------------------------|----------------------------------------------------------------|
| Navigation Menu 🛞 Committee Home                      | Milestones No. Name Origina                              | Date Current Date Actual Date Number of Tasks Percent Complete |
| Child Committees<br>Committee Projects<br>User Guides | 1. <u>My first important Milestone</u> 2014-             | 13-17 2014-03-17 None 0 None                                   |
| ISO Applications<br>My Committees<br>My Tasks         | There a                                                  | re no items to display.                                        |
| Member List                                           |                                                          |                                                                |
|                                                       |                                                          |                                                                |

Figure 36 - Milestone in Committee Task List

Clicking on the Name will open the details of the milestone where you will see the description and related metadata. You will see that Percent complete will be calculated based on the completion of the tasks assigned to the milestones.

| lavigation Menu                  | 8 | Original Date:    | 2014-03-17 12:36         | Pending:    | 0.00% (0 Tasks) |
|----------------------------------|---|-------------------|--------------------------|-------------|-----------------|
| Committee Home                   |   | Current Date:     | 2014-03-17 12:36         | In Process: | 0.00% (0 Tasks) |
| Committees<br>Committee Projects | • | Actual Date:      | None                     | Issue:      | 0.00% (0 Tasks) |
| Jser Guides                      |   | Number of Tasks:  | 0                        | On Hold:    | 0.00% (0 Tasks) |
| SO Applications<br>My Committees |   | Percent Complete: | None                     | Completed:  | 0.00% (0 Tasks) |
| Ny Tasks                         |   | Resources:        | 0 users                  | Cancelled:  | 0.00% (0 Tasks) |
| N-Documents List                 |   | Duration:         | 0 days (0 business days) |             |                 |

Figure 37 - Milestone details

#### 4.9.2 Tasks

Tasks can be created as part of a Milestone or without. The goal is to assign tasks to different groups within your committee and to track progress of these tasks.

To add a task, go to the Committee Task List and select Add item – Task. On the next screen, enter the details of the task with start date, due date, priority, status etc. If you want to associate the task to an existing milestone, you can select any existing milestone of the committee from the drop-down menu:

| 🕂 Add: Task                                                        |                                |                              |
|--------------------------------------------------------------------|--------------------------------|------------------------------|
|                                                                    | Name:                          |                              |
|                                                                    | Assigned To:                   | <not assigned=""></not>      |
|                                                                    | Start Date:                    | 19 💌 August 💌 2013 💌 16:00 💌 |
|                                                                    | Due Date:                      |                              |
|                                                                    | Priority:                      | Medium                       |
| Milestone                                                          | Status:                        | Pending 💌                    |
| Select an existing                                                 | Milestone:                     | <none></none>                |
| milestone from the<br>list to associate the<br>task to a milestone | Instructions:                  | My first important Milestone |
|                                                                    | Comments:                      |                              |
|                                                                    | Add Content Server Attachment: | Browse Content Server        |
|                                                                    | Add Desktop Attachment:        | Choose File No file chosen   |
|                                                                    | Categories:                    | Edit                         |
|                                                                    |                                | Add Reset                    |

Figure 38 - Add Task

You can assign a task to roles on your committee by clicking on the yellow face icon next to the Assigned To field:

| Name:                          | A new taks to do             |  |  |  |  |
|--------------------------------|------------------------------|--|--|--|--|
| Assigned To:                   | <not assigned=""></not>      |  |  |  |  |
| Start Date:                    | 19 • August • 2013 • 16:00 • |  |  |  |  |
| Due Date:                      |                              |  |  |  |  |
| Priority:                      | Medium 💌                     |  |  |  |  |
| Status:                        | Pending 💌                    |  |  |  |  |
| Milestone:                     | <none></none>                |  |  |  |  |
| Instructions:                  |                              |  |  |  |  |
| Comments:                      |                              |  |  |  |  |
| Add Content Server Attachment: | Browse Content Server        |  |  |  |  |
| Add Desktop Attachment:        | Choose File No file chosen   |  |  |  |  |
| Categories:                    | Edit                         |  |  |  |  |
| Add Reset                      |                              |  |  |  |  |

Figure 39 - Assign to role

In the next screen, you will see all role listed, you can select a role by clicking on "select" next to the role:

| Action             | Name                                                   | Log-in |
|--------------------|--------------------------------------------------------|--------|
| Select >           | Not Assigned>                                          |        |
| <u>Select &gt;</u> | Chairperson of ISO/TC 034 "Food products"              |        |
| <u>Select &gt;</u> | Chairperson Support Team of ISO/TC 034 "Food products" |        |
| <u>Select &gt;</u> | ISOCS-TPM-Assistant of ISO/TC 034 "Food products"      |        |
| <u>Select &gt;</u> | ISOCS-TPM of ISO/TC 034 "Food products"                |        |
| <u>Select &gt;</u> | Liaison-External of ISO/TC 034 "Food products"         |        |
| <u>Select &gt;</u> | Liaison-IEC of ISO/TC 034 "Food products"              |        |
| <u>Select &gt;</u> | Liaison-ISO of ISO/TC 034 "Food products"              |        |
| <u>Select &gt;</u> | Member of ISO/TC 034 "Food products"                   |        |
| <u>Select &gt;</u> | Observer of ISO/TC 034 "Food products"                 |        |
| <u>Select &gt;</u> | Secretary of ISO/TC 034 "Food products"                |        |
| <u>Select &gt;</u> | Secretary Support Team of ISO/TC 034 "Food products"   |        |
| <u>Select &gt;</u> | Twinned Secretary of ISO/TC 034 "Food products"        |        |
| <u>Select &gt;</u> | Vice-Chairperson of ISO/TC 034 "Food products"         |        |

Figure 40 - Select roles

You can also assign tasks to individuals with a given role. When you click on the name of the role instead of "Select", you will see the list of people assigned to the role and can then individually select people:

|                    | 130/10 007 matchais, equipment and offshore subctores for pe | a oleum, peu ochemical and natural gas industries 🕞 🕒 |
|--------------------|--------------------------------------------------------------|-------------------------------------------------------|
| Action             | Name                                                         | Log-in                                                |
| <u>Select &gt;</u> | 📴 Amman, manada                                              | Internetionalities (Proton), con-                     |
| <u>Select &gt;</u> |                                                              | real analysis and                                     |
| <u>Select &gt;</u> |                                                              | companies and                                         |
| <u>Select &gt;</u> | 🕒 / a sa sa sa sa sa sa sa sa sa sa sa sa s                  | ta indiana.com.co.                                    |
| <u>Select &gt;</u> | 📴 Alexan, America Chammer                                    | exerciseite deutros.com                               |
| <u>Select &gt;</u> | 🔁 E 🗤                                                        | ton been affirm in                                    |
| Select >           | 🕒 Emilia de Carlos                                           | table ballet of the Brite State A. etc. at            |
| <u>Select &gt;</u> | 🕒 Europe, martin                                             | the lot down and                                      |
| <u>Select &gt;</u> | 🕒 Emiliana anti-                                             | sale the law interval area of                         |
| Select >           | E                                                            | decoded and                                           |

Figure 41 - Select individuals

The new task will then appear in the Committee Task List below the milestones:

| ISO Standards Developme              | nt ⊨ IS                                                                                                    | OTC home → ISO/TC 067 "Materials, eq. |                                       |               |              |             |   |      |                               |                                                                         |                                            |                            |                                   |        |             |                       |                   |          |          |        |           |         |  |  |  |  |
|--------------------------------------|----------------------------------------------------------------------------------------------------|---------------------------------------|---------------------------------------|---------------|--------------|-------------|---|------|-------------------------------|-------------------------------------------------------------------------|--------------------------------------------|----------------------------|-----------------------------------|--------|-------------|-----------------------|-------------------|----------|----------|--------|-----------|---------|--|--|--|--|
| 🧾 ISO/TC 067                         | 7 Ta                                                                                                    | sk List 👋 บ                           |                                       |               |              |             |   |      |                               |                                                                         |                                            |                            |                                   |        |             |                       |                   |          |          |        |           |         |  |  |  |  |
| Navigation Menu                      | 0                                                                                                    | Milestones                            |                                       |               |              |             |   |      |                               |                                                                         |                                            |                            |                                   |        |             |                       |                   |          |          |        |           |         |  |  |  |  |
| Committee Home                       | Committee Home<br>Child Committees<br>Committee Projects<br>User Guides<br>ISO Applications<br>My Committees<br>My Tasks | No. Name                              |                                       | Original Date | Current Date | Actual Date |   | Numb | ber of Tasks                  | Percent Complete                                                        |                                            |                            |                                   |        |             |                       |                   |          |          |        |           |         |  |  |  |  |
| Child Committees  Committee Projects |                                                                                                    | •                                     | •                                     | •             | •            | •           | • | •    | •                             | •                                                                       | •                                          | •                          | 1. 🙍 My first important Milestone | × •    | 2014-03-17  | 2014-03-17            | None              |          |          | 1      | 0.00%     |         |  |  |  |  |
| User Guides                          |                                                                                                    |                                       |                                       |               |              |             |   |      |                               |                                                                         |                                            |                            |                                   |        |             |                       |                   | Tasks    |          |        |           |         |  |  |  |  |
| ISO Applications                     |                                                                                                    |                                       |                                       |               |              |             |   |      |                               |                                                                         |                                            |                            |                                   | Name 🔺 | Assigned To |                       |                   | Due Date | Priority | Status | Milestone | Creator |  |  |  |  |
| My Tasks                             |                                                                                                    |                                       |                                       |               |              |             |   |      | A new task for the members of | Committee Member of ISO/TC 067 The petroleum, petrochemical and natural | Aaterials, equipment an<br>gas industries" | nd offshore structures for | None                              | High   | Pending     | My first<br>important | Industries (BR-IN |          |          |        |           |         |  |  |  |  |
| N-Documents List                     |                                                                                                    | the committee                         | ped oleanity ped oe leniedrana natara |               |              |             |   |      | Milestone                     |                                                                         |                                            |                            |                                   |        |             |                       |                   |          |          |        |           |         |  |  |  |  |
| Member List                          |                                                                                                    |                                       |                                       |               |              |             |   |      |                               |                                                                         |                                            |                            |                                   |        |             |                       |                   |          |          |        |           |         |  |  |  |  |
| Email to Secretary                   |                                                                                                    |                                       |                                       |               |              |             |   |      |                               |                                                                         |                                            |                            |                                   |        |             |                       |                   |          |          |        |           |         |  |  |  |  |
| Mail Archive                         |                                                                                                    |                                       |                                       |               |              |             |   |      |                               |                                                                         |                                            |                            |                                   |        |             |                       |                   |          |          |        |           |         |  |  |  |  |
| Committee News                       |                                                                                                    |                                       |                                       |               |              |             |   |      |                               |                                                                         |                                            |                            |                                   |        |             |                       |                   |          |          |        |           |         |  |  |  |  |
| Committee Task List                  |                                                                                                    |                                       |                                       |               |              |             |   |      |                               |                                                                         |                                            |                            |                                   |        |             |                       |                   |          |          |        |           |         |  |  |  |  |
|                                      | _                                                                                                    |                                       |                                       |               |              |             |   |      |                               |                                                                         |                                            |                            |                                   |        |             |                       |                   |          |          |        |           |         |  |  |  |  |

Figure 42 - Task on Committee Task List

People that you have assigned tasks to, either directly or through their role on the committee, will see the task appear under **My Tasks**, accessible through the Navigation menu.

Here, all tasks assigned to the person from any committee will be grouped in a single view:

| My Assignments                     |                  |          |         |              | Configure<br>Tabs    |
|------------------------------------|------------------|----------|---------|--------------|----------------------|
| Type Name 👞                        | Due Date         | Priority | Status  | From         | Location             |
| A new task for a particular Person | None             | Medium   | Pending |              | ISO/TC 067 Task List |
| something to do for you            | 2013-08-10 10:00 | Medium   | Pending | Infordiments | DORO, Tark Lat       |
|                                    |                  |          |         |              |                      |
|                                    |                  |          |         |              |                      |

### 4.9.3 Task Groups

Task Groups are a way organize tasks. The concept is the same as creating folders to organize files. If you have a lot of tasks in your committee, it could be a good idea to create task groups to keep the list of tasks to a manageable size.

To create a task group, select Add item – Task Group and enter a name and description for the group. You can also select an existing milestone to associate to the task group:

| 🕂 Add: Task Group |                              |                                   |
|-------------------|------------------------------|-----------------------------------|
|                   | Name:                        |                                   |
|                   | Description:                 |                                   |
|                   | Default Milestone for Tasks: |                                   |
|                   | Categories:                  | My first important Milestone Edit |
|                   |                              | Add Reset                         |

Figure 43 - Add task Group

## 4.10 News

On the Committee Home page, the News Player located right under the search bar displays news items. You can open the news item by clicking on its name in the News Player.

| OPENTEXT Content Server                                                      |                                         |
|------------------------------------------------------------------------------|-----------------------------------------|
| Enterprise v Personal v Tools v Admin v @ v                                  | Search From Here                        |
| ISO/TC 067 News: Exciting news for the committee                             |                                         |
| ISO Standards Development + ISOTC home +                                     |                                         |
| ISO/TC 067 "Materials, equipment and offshore structures for petroleum, petr | ochemical and natural gas industries" 👻 |

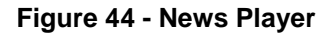

These news items are linked to a News Channel which is managed by the Secretary/Convenor or the Secretary Support Team.

Clicking on the news will open the details.

#### 4.10.1 The News Channel

For each Committee, a news channel is setup at its creation.

To access the news channel, click on **Committee News** from the Navigation menu:

| Navigation Menu     | 0  |                                       |          |
|---------------------|----|---------------------------------------|----------|
| Committee Home      |    | 🗎 Library                             |          |
| Child Committees    | ×. | Type Name                             | Size     |
| Liser Guides        |    | 🗀 01. Public information 🎽            | 0 Items  |
| ISO Applications    |    | 🔟 02. General committee documents 🎽 🕑 | 4 Items  |
| My Committees       |    | 🐱 03. Meetings and resolutions 🎽 🕑    | 2 Items  |
| My Tasks            |    | 🖬 04. Projects 🎽 🕑                    | 4 Items  |
| N-Documents List    |    | 😑 05. Drop-in box for members 🎽       | 11 Items |
| Member List         |    |                                       |          |
| Mail Archive        |    | 🔁 view more                           |          |
| Committee News      |    |                                       |          |
| Committee Task List |    | 🕄 New Forums                          |          |
|                     |    | ♦ ISO/TC 067 Forum                    |          |

Figure 45 – Committee news

## **5 Working with Folders and Documents**

## 5.1 Working with documents

#### 5.1.1 Viewing documents

There are three options to **view** a document in the eCommittee:

a) Click on the document's icon.

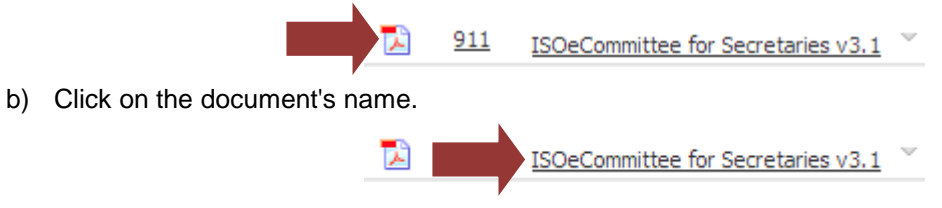

c) Click on the small arrow behind the document to open the **Functions** menu. Select **Fetch** from the menu for N-Documents, **Open** or **Download** for regular documents. The document will either open directly or a download window opens first. This behaviour depends on your computer's settings. In the download window select **Open** to view the document.

Fetch/ View for N-Documents:

| 911        | ISOeCommittee for Secretaries v3.1           | Add to Eavorites  |
|------------|----------------------------------------------|-------------------|
| <u>910</u> | (D.F. Monette, Definition)                   | Make Generation   |
| <u>909</u> | fonationality, "                             | Make Shortcut     |
| 908        | 1.200. then not many store offerently        | Move              |
|            | All and character spectrum.                  | Offline Mark      |
| 907        | office (includes arrange)                    | Set Notification  |
| 906        | 1.000 Josh assession                         | Make News         |
| 905-868    | to document assigned to the number'          | Permissions       |
| 867        | Mart Annal, South of Advances in             | Delete            |
| 866-839    | In the second second in the second second    | Download          |
|            |                                              | Explore from Here |
| <u>838</u> | WERE AND AND AND AND AND AND AND AND AND AND | Fetch             |
|            |                                              |                   |

Figure 46 - Fetch Document

#### 5.1.2 Downloading several documents in a Zip file

You can add several documents from a folder into a Zip file and then download to your computer. To open and unpack a Zip archive you may need an archiving program like WinZip.

- a) Navigate to the folder from which you would like to download the documents.
- b) Select the documents by checking the appropriate check box.
- c) Click on the Zip & Download button.

|        |                        |                                                                                                    |                                                                                                    |                                                                                                    |                                                                                                    | (All iter                                                                                                    | n types)                                                                                                    | ▼ Filte                                                                                                    | r by name 🛛 🔎                                                                                                    |
|--------|------------------------|----------------------------------------------------------------------------------------------------|----------------------------------------------------------------------------------------------------|----------------------------------------------------------------------------------------------------|----------------------------------------------------------------------------------------------------|----------------------------------------------------------------------------------------------------|----------------------------------------------------------------------------------------------------|----------------------------------------------------------------------------------------------------|----------------------------------------------------------------------------------------------------|
| 🖏 Сору | Nove                   | 🔄 Zip & Download 🛛 Zip &                                                                                                    | E-mail 🛛 🖂 Email Link                                                                                                    | 🔪 Print                                                                                                    |                                                                                                    |                                                                                                    |                                                                                                    | <b>8</b>                                                                                                    | 🊹 🛨 Add Item 🗎                                                                                                    |
| 🔽 Туре | N Number 👻 Name 🖉      |                                                                                                    |                                                                                                    | Size                                                                                                    | Document Type                                                                                                    | Document Sub Type Ex                                                                                                    | p. Action                                                                                                    | Due Date                                                                                                    | Created                                                                                                    |
| 💌 🔁    | 912 <u>ISO Central</u> | Secretariat organization chart (1)                                                                                                    | ~ <mark>?</mark>                                                                                                    | 349 KB                                                                                                    | Public document                                                                                                    | Public document                                                                                                    | INFO                                                                                                    | None                                                                                                    | 2013-08-20 12:01                                                                                                    |
| 💌 🔁    | 911 <u>ISOeCommi</u>   | ttee for Secretaries v3.1 $\stackrel{\scriptstyle{\scriptstyle{\vee}}}{}}}$ ${\mathbb D}$                                                                          |                                                                                                    | 3 MB                                                                                                    | Draft                                                                                                    | Working draft                                                                                                    | INFO                                                                                                    | None                                                                                                    | 2013-08-20 09:42                                                                                                    |
| 🂫 Сору | 鞜 Move 🛛 💥 Delete      | 📔 Zip & Download 🛛 🖂 Zip &                                                                                                    | E-mail 🛛 🖂 Email Link                                                                                                    | 🔪 Print                                                                                                    |                                                                                                    |                                                                                                    |                                                                                                    |                                                                                                    |                                                                                                    |
|        | Type<br>Type<br>Type   | Copy     Y     Move       ♥     Type     Number ▼ Name       ♥     ▲     912 ISO Central       ♥     ▲     911 ISOeCommit       ♥     Copy     ♥ Move     ※ Delete | Image: Second state of the second state of the second s | Image: Secretariat organization chart (1)       Image: Secretariat organization chart (1)       Image: Secretariat o | Image: State State Stat | Image: State of the state of the state | Copy       Move       Image: Size       Document Type       Document Sub Type Ex         Image: Type       Number       Name       Size       Document Type       Document Sub Type Ex         Image: Type       912       Iso Central Secretariat organization chart (1)       948       Public document       Public document         Image: Type       911       IsoCommittee for Secretaries v3.1       0       3MB       Draft       Working draft         Image: Type Copy       Move       X       Delete       Ip & Download       Ip & E-mail       Image: Email Link       Print | Image: State of the state of the state | (All item types)       Filte         (All item types)       Filte         (All item types)       Filte <td< th=""></td<> |

Figure 47 - Select Documents for zip

d) The window Items to be Zipped & Downloaded opens. You can change the suggested download name in the Archive Name field. The items to be downloaded and the number of items are listed under Items.

| Items to be Zipped & Downloaded |                                       | Archive Name                                                  |                                   |   |  |  |  |
|---------------------------------|---------------------------------------|---------------------------------------------------------------|-----------------------------------|---|--|--|--|
|                                 |                                       | You can change the suggested name for the Zip<br>Archive here |                                   |   |  |  |  |
| Items:                          | Type Name                             | Information                                                   |                                   |   |  |  |  |
|                                 | ISO-TC67_N0911_ISOeCommittee_for_Se   | ecretaries_v3~1 (ISOeCommittee_for                            | Itomo                             |   |  |  |  |
|                                 | ISO-TC67_N0912_ISO_Central_Secretaria | at_organization_chart_(1(ISO_Central_Secre                    | items                             | в |  |  |  |
| Supported Item Count:           | 2 items                               |                                                               | A list of all items to            |   |  |  |  |
|                                 | (                                     | Zip & Download Reset Cancel                                   | be included in the Zip<br>Archive |   |  |  |  |

Figure 48 - Zip Archive settings

e) Click on the Zip & Download button.

| Archive Name:         | New                                                  | New_Archive_20100419T091142.zip |                                                  |  |  |  |
|-----------------------|------------------------------------------------------|---------------------------------|--------------------------------------------------|--|--|--|
| Items:                | Туре                                                 | Name                            | Information                                      |  |  |  |
|                       | Þ                                                    | ISO-eCommittee-Presentation.pdf | (ISO-eCommittee.pdf) 675 KB                      |  |  |  |
|                       | ISO-eCommittee-Presentation.ppt                      |                                 | (ISO-eCommittee.ppt) 2 MB                        |  |  |  |
|                       | 5 ISO eCommittee Guide for Secretaries and Convenors |                                 | (ISOeCommittee_for_Secretaries-DRAFT.pdf) 815 KE |  |  |  |
| Supported Item Count: | 3 iten                                               | IS                              |                                                  |  |  |  |
|                       |                                                      |                                 |                                                  |  |  |  |
|                       |                                                      | Zip & Download                  | Reset Cancel                                     |  |  |  |

Figure 49 - Zip & Download archive

f) Livelink will now prepare the ZIP archive. When it is done, you will see the **Zip & Download Status** window. Once all items have the status completed, click on the **Download the zip file** button.

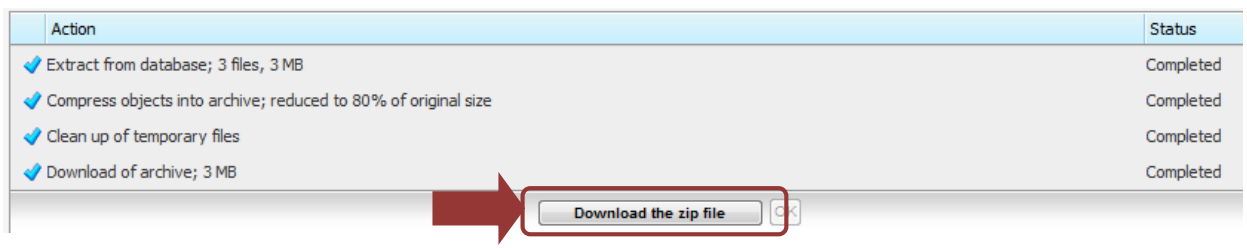

Figure 50 - Zip & Download status

- g) When your browser's **Download** window opens, click **Open** in the Download window to open the archive or **Save** to save the archive to your computer.
- h) Click **OK** to return to the Committee page you have been working on before the download.

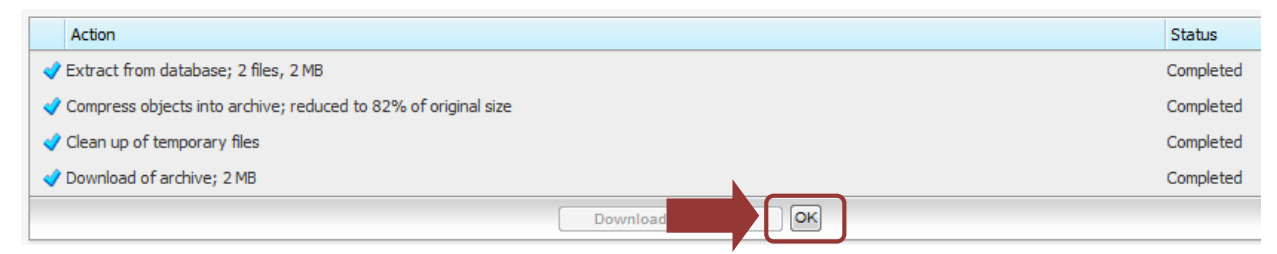

Figure 51 - Zip & Download status OK

#### 5.1.3 Zip & E-mail several documents

You can send several documents from a folder within an e-mail. To open and unpack a Zip archive you may need a packing program like WinZip.

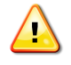

Before sending documents by e-mail, please remember any copyright issues that might apply and that you accepted by working in the electronic Committee.

- a) Navigate to the folder from which you would like to download the documents.
- b) Select the documents by checking the appropriate check box. You can only add individual documents, not folders.
- c) Click on the Zip & E-mail button.

|   |            |                 |                                 |                      |                  |        |                 | (All ite            | em types)  | ▼ Filte  | r by name 🛛 🎾    |
|---|------------|-----------------|---------------------------------|----------------------|------------------|--------|-----------------|---------------------|------------|----------|------------------|
|   | <b>N</b> 0 | Copy 🏼 🎦 Move   | 💥 Delete 🛛 🛄 Z                  | 🖂 Zip & E-mail       | 🖂 Email Link 🛛 😂 | Print  |                 |                     |            | <b>8</b> | 🛉 🛨 Add Item 🗠   |
|   |            | Type N Number 👻 | Name                            |                      |                  | Size   | Document Type   | Document Sub Type E | xp. Action | Due Date | Created          |
|   | V          | 912             | ISO Central Secretariat organiz | zation chart (1) 🎽 💡 | :                | 349 KB | Public document | Public document     | INFO       | None     | 2013-08-20 12:01 |
|   | <b>V</b>   | 2 911           | ISOeCommittee for Secretaries   | <u>v3.1</u> 🗡 🕑      |                  | 3 MB   | Draft           | Working draft       | INFO       | None     | 2013-08-20 09:42 |
| , | <b>N</b> 0 | opy 🏾 🎦 Move    | 💥 Delete 🛛 🛄 Zip & Downl        | oad 🛛 🖂 Zip & E-mail | 🖂 Email Link 🛛 😂 | Print  |                 |                     |            |          |                  |

Figure 52 - Select Documents for Zip & E-mail

d) The window **Items to be Zipped & E-mailed** opens. You can change the suggested download name in the **Archive Name** field. The items to be downloaded and the number of items are listed under **Items**.

| 塔 Items to be 2       | Zipped & E-mailed                                            | Archive Name                                                           |  |  |
|-----------------------|--------------------------------------------------------------|------------------------------------------------------------------------|--|--|
| Archive Name:         | New_Archive_20130820T120455.zip                              | You can change the suggested<br>name for the Zip Archive here          |  |  |
| Items:                | Type Name                                                    | Information                                                            |  |  |
|                       | ISO-TC67_N0911_ISOeCommittee_for_Secretaries_v3~1            | Items                                                                  |  |  |
|                       | ISO-TC67_N0912_ISO_Central_Secretariat_organization_chart_(1 | )df) 349 KB                                                            |  |  |
| Supported Item Count: | 2 items                                                      | included in the Zip Archive                                            |  |  |
| From:                 | livelinkisotc@iso.org                                        | •                                                                      |  |  |
| To:                   | <u>.</u>                                                     | То/Сс                                                                  |  |  |
| Cc:                   | <b>⊡</b>                                                     | Enter the email addresses                                              |  |  |
| Subject:              |                                                              | or the recipients here                                                 |  |  |
| Message:              |                                                              | Subject/ Message                                                       |  |  |
|                       |                                                              | Enter the email subject<br>and message you want to                     |  |  |
|                       |                                                              | Attach Archive                                                         |  |  |
| Attach Archive:       | As File     As URL reference                                 | As File: will send the Zip archive as an attachment to the email       |  |  |
|                       | Zip & E-mail Rese                                            | As URL reference: will include a URL link to the archive download page |  |  |

Figure 53 - Zip & email

e) Livelink will now prepare the Zip archive. When it is done, you will see the **Zip & Email Status** window. Once all items have the status completed, click on the **OK** button. This will trigger the sending of the email and return to the eCommittees page you were working on.

|                                                                |    |  |  |  | 1         |
|----------------------------------------------------------------|----|--|--|--|-----------|
| Action                                                         |    |  |  |  | Status    |
| Extract from database; 2 files, 2 MB                           |    |  |  |  | Completed |
| Compress objects into archive; reduced to 82% of original size |    |  |  |  | Completed |
| Send e-mail as attachment; 2 MB                                |    |  |  |  | Completed |
| Clean up of temporary files                                    |    |  |  |  | Completed |
|                                                                | OK |  |  |  |           |

Figure 54 - Zip & email status OK

## 6 Searching

The full text of all files on the ISOTC server is indexed, unless they are scanned. It is therefore possible to search for any term or a combination of terms inside the text of the documents. Whether a document is found depends on the access rights to the particular document on the server. Only documents that you can actually access will be listed as search results.

To search, enter a search term in the input field of the search bar and click on the input field of the search.

| Search |  |
|--------|--|
|        |  |

Figure 55 - Search Bar

### 6.1 Search Options

By default a search is conducted from where you are currently located in the folder structure (Search **From here**) including all folders at lower levels.

Clicking on the functions menu of the search bar will open more search options:

| Search          |              |           |
|-----------------|--------------|-----------|
|                 |              |           |
| Search Search F | rom Here     | Q         |
| Search type     | Full Text    | ~         |
| Slices          | From Here    | ~         |
| Object type     | 👷 Everything | ~         |
| Last modified   | Anytime      | ~         |
|                 | Advanc       | ed Search |

Figure 56 - Search Options

You can search in different areas of the ISOTC server by modifying the Slices selected:

| From Here                | Searches in all the folders and subfolders of the location you are currently in                                                  |
|--------------------------|----------------------------------------------------------------------------------------------------|
| From Here<br>(Expanded)  | Opens the Advanced search window                                                                                                 |
| Enterprise               | Searches in all folders that you have access to on the ISOTC server, regardless of your current location in the folder structure |
| Enterprise<br>(Expanded) | Same search as Enterprise search, but also searches in previous document versions                                                |

You can narrow down your search by selecting a particular **Object type** from the list or indicating a range in which the document **was last modified**.

## 6.2 Search Results

The search results in listing all file names and folder names which have been found based on your search criteria.

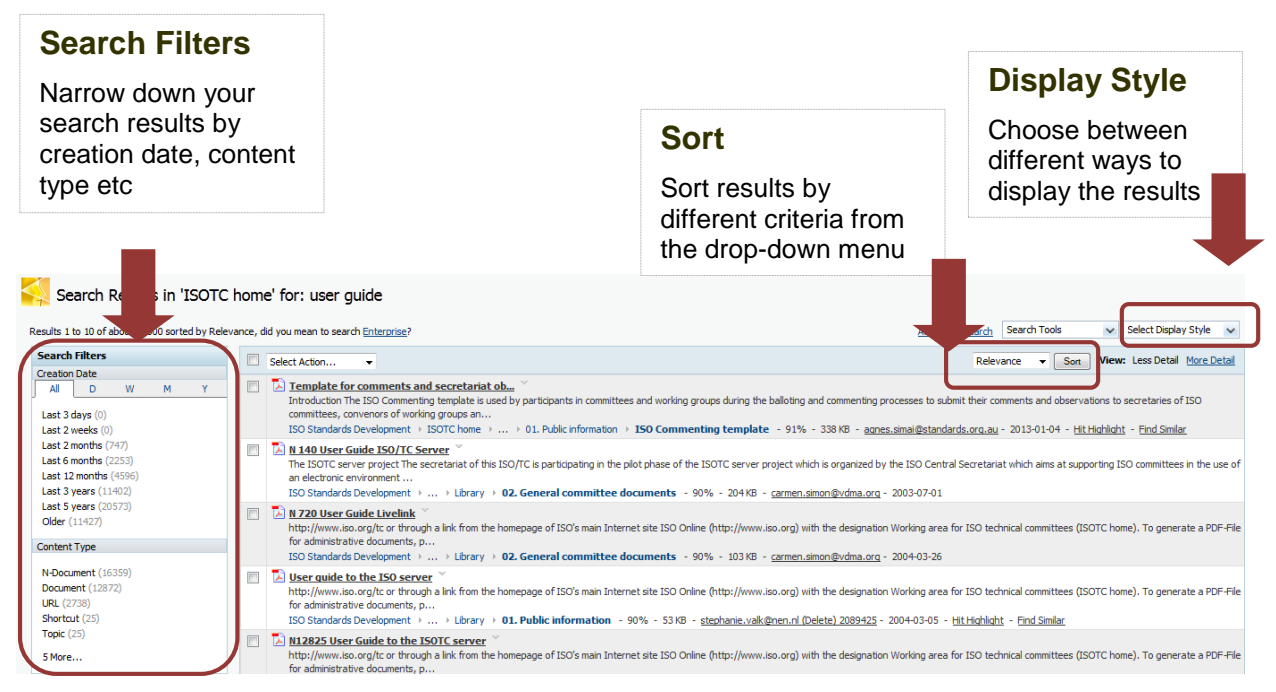

Figure 57 - Search Results List

Each document found will be displayed with a short excerpt as well as the document location and a rating on the search relevance:

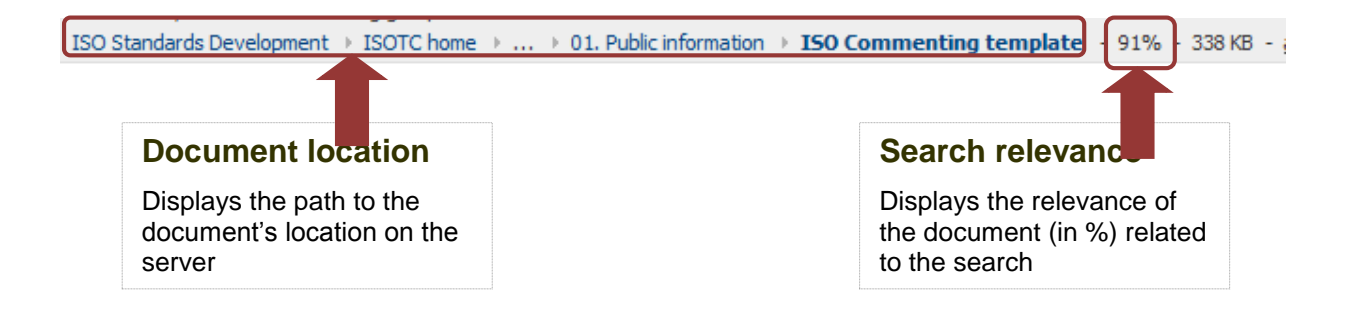

You can select the documents you are interested in directly from the search results by checking the tickbox next to their name and selecting an action to take:

| Results 1 to 10 of about 32000 sorted by Rele                                                                                                    | vance, d | <b>e' for: user gu</b><br>id you mean to search                                                           | ide<br>Enterprise?            |
|----------------------------------------------------------------------------------------------------|----------|----------------------------------------------------------------------------------------------------|-------------------------------|
| Search Filters           Creation Date           All         D         W         M         Y           Last 3 days (0)         Last 2 weeks (0)         K         K         K |          | Select Action<br>Select Action<br>Add to Collection<br>Apply Categories<br>Apply Classifications<br>Print | Choose a search result action |
| Last 2 months (747)<br>Last 6 months (2253)<br>Last 12 months (4596)                                                                                                    |          | Save Your Results<br>Zip & Download<br>Zip & E-mail                                                       | MALTE Server                  |

Figure 58 - Search results action

Available Actions are:

| Menu option           | Function                                                                         |
|-----------------------|----------------------------------------------------------------------------------|
| Add to Collection     | Livelink default feature, please ignore                                          |
| Apply Classifications | Livelink default feature, please ignore                                          |
| Print                 | Print all selected documents                                                     |
| Save Your Results     | Saves the list of selected documents as a personal search.                       |
| Zip & Download        | Create a Zip archive containing the selected documents and save to your computer |
| Zip & E-mail          | Create a Zip archive containing the selected documents and send per email        |

## 7 Helpdesk and Info

For further questions and assistance for eCommittees and other ISO IT applications, please contact the ISO helpdesk <u>helpdesk@iso.org</u>.

For assistance with meeting setup, meeting updates, registration of users to ISO official roles (e.g. Secretary, Convenor, chairperson,..) please contact the ISO STAND Adminstrator at tcsupport@iso.org.

To gain access to the ISOTC eCommittees server, experts need to be registered by their National Standardization Body and assigned a role on a committee. Non-official roles (like Committee Member, Document Monitor) should be assigned by the NSB's user administrator. The list of user administrators can be found under <a href="https://directory.iso.org">https://directory.iso.org</a>.

You will find the user guides for all ISO applications under http://www.iso.org/e-guides